## Istruzioni per l'uso

# Hoval

### Modulo di comando TopTronic<sup>®</sup> E easy bianco

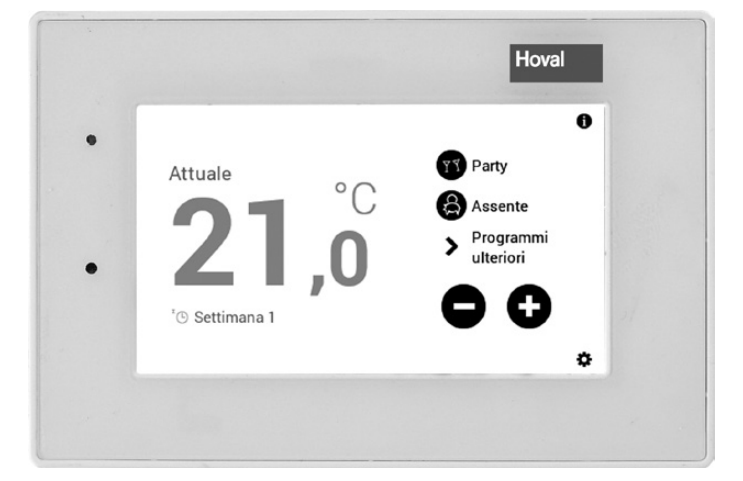

### Svizzera

Hoval AG General Wille-Strasse 201 CH-8706 Feldmeilen Telefono 044 925 61 11 Telefax 044 923 11 39

### Italia

Hoval s.r.l. Via XXV Aprile 1945, 13/15 IT-24050 Zanica (BG) Telefono 035 666 1111 Telefax 035 526 959

### Export

Hoval Aktiengesellschaft Austrasse 70 LI-9490 Vaduz Telefono +423 399 24 00 Telefax +423 399 24 11

| 1.      | Comando del riscaldamento                                                        | 3  |
|---------|----------------------------------------------------------------------------------|----|
| 1.1     | Funzione del comando TopTronic <sup>®</sup> E                                    | 3  |
| 1.2     | Elementi di comando e di visualizzazione                                         | 3  |
| 1.3     | Cosa fare se                                                                     | 5  |
| 1.4     | Comando efficiente dell'impianto                                                 | 6  |
| 1.5     | Programmi giornalieri e settimanali personalizzati                               | 7  |
| 1.5.1   | Elementi della schermata di avvio TopTronic® E                                   | 8  |
| 1.6     | Panoramica degli elementi di comando                                             | 9  |
| 1.7     | Impostazioni principali                                                          | 10 |
| 1.7.1   | Modificare la temperatura ambiente                                               | 10 |
| 1.7.2   | Modificare il programma base                                                     | 10 |
| 1.7.3   | Richiamare informazioni relative all'impianto                                    |    |
| 1.8     | Programmi base                                                                   | 12 |
| 1.8.1   | Funzioni dei diversi programmi base                                              | 12 |
| 1.8.2   | «Vacanza fino» – immettere la data di rientro                                    | 13 |
| 1.9     | Programmi settimanali                                                            | 15 |
| 1.9.1   | Impostazioni standard dei programmi settimanali                                  | 15 |
| 1.9.2   | Annotazioni sui programmi settimanali personalizzati                             |    |
| 1.9.3   | Elementi di comando per il programma settimanale                                 | 17 |
| 1.9.4   | Adattare il programma settimanale                                                |    |
| 1.9.5   | Rinominare il programma settimanale                                              | 20 |
| 1.9.6   | Resettare il programma settimanale                                               | 22 |
| 1.10    | Programmi giornalieri / cicli di attivazione                                     | 24 |
| 1.10.1  | Impostazioni standard dei programmi giornalieri / cicli di attivazione           | 24 |
| 1.10.2  | Annotazioni sui programmi giornalieri personalizzati                             | 25 |
| 1.10.3  | Modificare il programma giornaliero attivo                                       | 26 |
| 1.10.4  | Party e Assente                                                                  |    |
| 1.10.5  | Elementi di comando programma giornaliero / cicli di attivazione                 | 29 |
| 1.10.6  | Modificare temperature ambiente e cicli di attivazione nel programma giornaliero |    |
| 1.10.7  | Rinominare il programma giornaliero                                              |    |
| 1.10.8  | Resettare il programma giornaliero                                               |    |
| 1.11    | Ulteriori elementi di comando                                                    |    |
| 1.11.1  | Menù principale, panoramica 1                                                    |    |
| 1.11.2  | Menù principale, panoramica 2                                                    |    |
| 1.11.3  | Menú principale, panoramica 3                                                    |    |
| 1.11.4  | Centrale di energia                                                              |    |
| 1.11.5  | Centrale di energia                                                              |    |
| 1.11.6  | Programmi                                                                        |    |
| 1.11.7  | Circuito di riscaldamento                                                        |    |
| 1.11.8  |                                                                                  |    |
| 1.11.9  |                                                                                  |    |
| 1.11.10 |                                                                                  |    |
| 1.11.11 | Raffigurazione 3                                                                 | 46 |
| 2.      | Messaggi di errore                                                               |    |
| 2.1     | Visualizzare i messaggi di errore                                                | 47 |
|         |                                                                                  |    |
| 3.      | Risparmiare energia                                                              |    |
| 3.1     | Cosi risparmiate energia in modo mirato                                          |    |

### 1. Comando del riscaldamento

### 1.1 Funzione del comando TopTronic<sup>®</sup> E

Il modulo di comando TopTronic<sup>®</sup> E funge da comando del vostro impianto di riscaldamento. Attraverso lo schermo sensibile al tatto (di seguito denominato touchscreen) potete effettuare diverse impostazioni del vostro impianto tramite pressione del dito o stilo di comando.

### AVVERTENZA

La superficie del modulo di comando TopTronic<sup>®</sup> E non deve essere utilizzata con l'ausilio di oggetti appuntiti o taglienti – pericolo di graffiatura.

### Il modulo di comando svolge le seguenti funzioni:

- Garantisce la temperatura ambiente desiderata con qualsiasi temperatura esterna
- Riscalda l'abitazione solo quando lo desiderate
- · Produce acqua calda solo quando ne avete necessità
- Visualizza informazioni relative all'impianto

### Ulteriori funzioni:

- Consente l'impostazione delle temperature desiderate e la selezione di un programma base (capitolo 1.8 a pagina 12)
- Commuta il generatore di calore su ON/OFF
- Monitora le temperature

In occasione della messa in funzione del riscaldamento tutte le impostazioni base sono già state effettuate da Hoval ovvero dal termotecnico specializzato. Potete effettuare ulteriori impostazioni in caso di assenza per viaggi o di temperatura troppo bassa o alta nella vostra abitazione. Una panoramica delle domande più frequenti si trova nel capitolo 1.3 a pagina 5.

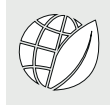

### Così risparmiate energia!

### Ne vale la pena, per voi e per l'ambiente

Utilizziamo l'energia in modo efficiente, evitiamo inutili perdite! Con un minimo dispendio di tempo potete migliorare il funzionamento del vostro impianto, risparmiando ulteriormente energia.

### Vale la pena impostare i vostri programmi giornalieri e settimanali personalizzati

Se adattate in modo mirato i periodi di riscaldamento alla vostra presenza o assenza nell'abitazione, in base ai vostri programmi giornalieri e settimanali personalizzati, potete risparmiare preziosa energia e, quindi, ridurre i costi. Con il comando TopTronic<sup>®</sup> E l'impostazione di diversi cicli di attivazione in funzione della routine giornaliera personale è molto semplice (1.9 a pagina 15).

### 1.2 Elementi di comando e di visualizzazione

Le raffigurazioni grafiche sul modulo di comando possono essere elementi di comando o elementi di visualizzazione.

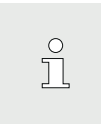

Quando il modulo di comando TopTronic<sup>®</sup> E si trova in stato di inattività, esso può essere «risvegliato» con un breve tocco del touchscreen. Il modo di inattività, così come la durata fino all'avvio del modo, possono essere adattati (paragrafo 1.11.9 a pagina 44, pos. 3 e 4).

### Elementi di comando

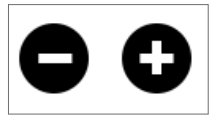

Con elementi di comando si intendono i pulsanti del modulo di comando che possono essere selezionati mediante tocco, al fine di adattare diverse impostazioni. Gli elementi di comando vengono visualizzati in bianco su sfondo nero e in nero su sfondo bianco. I valori che vengono modificati mediante **Più (+)** oppure **Meno (-)**, possono essere selezionati mediante tocco. Di seguito compare nel modulo di comando una tastiera quale supporto all'immissione.

### Elementi di visualizzazione

<sup>®</sup> Settimana 1

Gli elementi di visualizzazione raffigurano semplicemente delle informazioni e non possono essere selezionati. Essi compaiono a colori.

### Temperatura ambiente – contrassegno cromatico

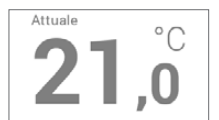

La temperatura ambiente nella schermata di avvio viene raffigurata mediante tre diversi colori aventi i seguenti significati:

| Colore    | Significato                                                                                                    |
|-----------|----------------------------------------------------------------------------------------------------|
| Arancione | <b>Riscaldare</b><br>Modo di riscaldamento attivo. L'am-<br>biente viene riscaldato alla tempera-<br>tura ambiente desiderata.       |
| Blu       | <b>Raffrescamento</b><br>Modo di raffrescamento attivo. L'am-<br>biente viene raffrescato alla tempera-<br>tura ambiente desiderata. |
| Grigio    | <b>Inattivo</b><br>Modo di riscaldamento/raffrescamen-<br>to inattivo.                                                               |

### LED-stato di funzionamento

Sul lato sinistro del modulo di comando è collocata, inoltre, una visualizzazione LED. Essa indica lo stato di funzionamento e può essere illuminata nei tre seguenti colori:

| Colore    | Significato                                                                                                    |
|-----------|----------------------------------------------------------------------------------------------------|
| Verde     | <b>Funzionamento regolare</b><br>Eventualmente sul modulo di coman-<br>do vengono visualizzati informazioni<br>o avvisi generali. Per il cliente non<br>è, però, necessario eseguire alcuna<br>operazione! Il riscaldamento conti-<br>nua a funzionare.                     |
| Arancione | <b>Blocco</b><br>Il generatore di calore è stato bloc-<br>cato provvisoriamente a causa di<br>un errore. In caso il blocco dovesse<br>comportare un raffreddamento inde-<br>siderato del sistema di riscaldamen-<br>to, contattate il servizio assistenza<br>clienti Hoval. |
| Rosso     | Interdizione<br>Il generatore di calore ha segnalato<br>un errore critico ed è stato interdetto<br>per ragioni di sicurezza. Il generatore<br>di calore non può continuare a fun-<br>zionare. Contattate il servizio assi-<br>stenza clienti Hoval!                         |

### Visualizzazione LED

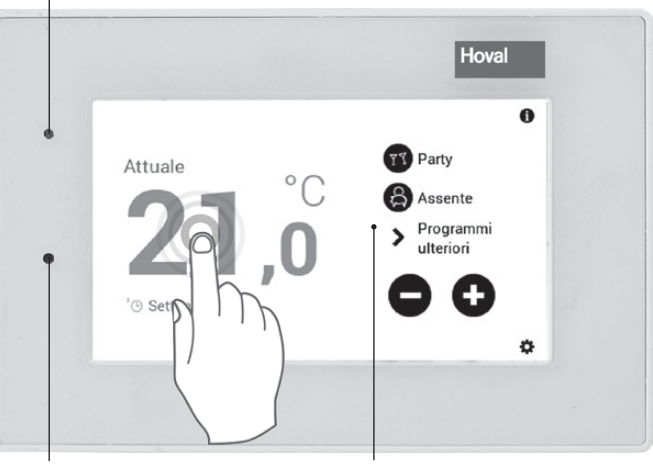

Sensore di luminosità

Touchscreen

### 1.3 Cosa fare se...

Le indicazioni sottostanti servono come primo aiuto per situazioni frequentemente ricorrenti.

| Situazione                                                                               | Rimedio                                                                                                    | Paragrafo / pagina |
|------------------------------------------------------------------------------------------|----------------------------------------------------------------------------------------------------|--------------------|
| Fa troppo freddo.                                                                        | Selezionare <b>Più</b> ( <b>+</b> ) nella schermata di avvio e, median-<br>te il pulsante, aumentare la temperatura ambiente.                                                                                  | 1.7.1 a pagina 10  |
| Fa troppo caldo.                                                                         | Selezionare <b>Meno</b> (–) nella schermata di avvio e, me-<br>diante il pulsante, ridurre la temperatura ambiente.                                                                                            | 1.7.1 a pagina 10  |
| Desidero avere da subito la<br>stessa temperatura ininter-<br>rottamente giorno e notte. | Selezionare <b>Ulteriori programmi</b> ( <b>&gt;</b> ) nella schermata di<br>avvio e il programma base <b>Costante</b> . Impostare la tem-<br>peratura ambiente desiderata.                                    | 1.7.2 a pagina 10  |
| Questa sera desidero avere<br>del calore più a lungo.                                    | Selezionare <b>Party</b> (ব্র) nella schermata di avvio e immet-<br>tere sia la durata che la temperatura ambiente.                                                                                            | 1.10.4 a pagina 28 |
| Da subito non voglio più ri-<br>scaldare, avendo ciò nono-<br>stante l'acqua calda.      | Selezionare <b>Ulteriori programmi</b> ( <b>&gt;</b> ) nella schermata di avvio e il programma base <b>Stand-by</b> .                                                                                          | 1.7.2 a pagina 10  |
| Improvvisamente non ho<br>più né riscaldamento né ac-<br>qua calda, gelo.                | Verificare se il modulo di comando segnala un <b>messag-<br/>gio di errore</b> e, all'occorrenza, contattare un termotecni-<br>co specializzato. In caso, verificare se sia ancora presen-<br>te combustibile. | 2 a pagina 47      |
| Oggi sono assente parec-<br>chie ore durante la giornata.                                | Selezionare <b>Assente</b> (ഹ) nella schermata di avvio e im-<br>mettere sia la durata che la temperatura ambiente.                                                                                            | 1.10.4 a pagina 28 |
| Parto per un determinato<br>periodo (per es. due setti-<br>mane).                        | Selezionare <b>Ulteriori programmi</b> (>) nella schermata di avvio e il programma base <b>Vacanza fino</b> . Impostare la data di rientro.                                                                    | 1.8.2 a pagina 13  |
| Parto per un periodo non predefinito.                                                    | Selezionare <b>Ulteriori programmi</b> (>) nella schermata di avvio e il programma base <b>Stand-by</b> . Al rientro cambiare il programma base.                                                               | 1.7.2 a pagina 10  |
| In estate fa troppo freddo o<br>troppo caldo.                                            | In base al programma base è possibile riconoscere qual<br>è il modo di funzionamento attivo. A seconda del fabbiso-<br>gno, adattare il <b>programma base</b> desiderato.                                      | 1.7.2 a pagina 10  |

### 1.4 Comando efficiente dell'impianto

Mediante una regolazione efficiente della funzione di riscaldamento potete risparmiare molta energia. Il modulo di comando TopTronic<sup>®</sup> E, con i suoi programmi base (1.8 a pagina 12), vi aiuta a regolare il vostro impianto nei periodi di presenza e di assenza in modo semplice e mirato per intervalli di tempo più ampi. Per modifiche a breve termine dei periodi di riscaldamento sono disponibili nel programma base **Settimana 1** e **Settimana 2** diversi programmi giornalieri (1.10 a pagina 24). Inoltre, la temperatura ambiente nell'abitazione può essere aumentata o diminuita senza difficoltà, selezionando la temperatura ambiente attuale.

Temperatura ambiente / programmi giornalieri

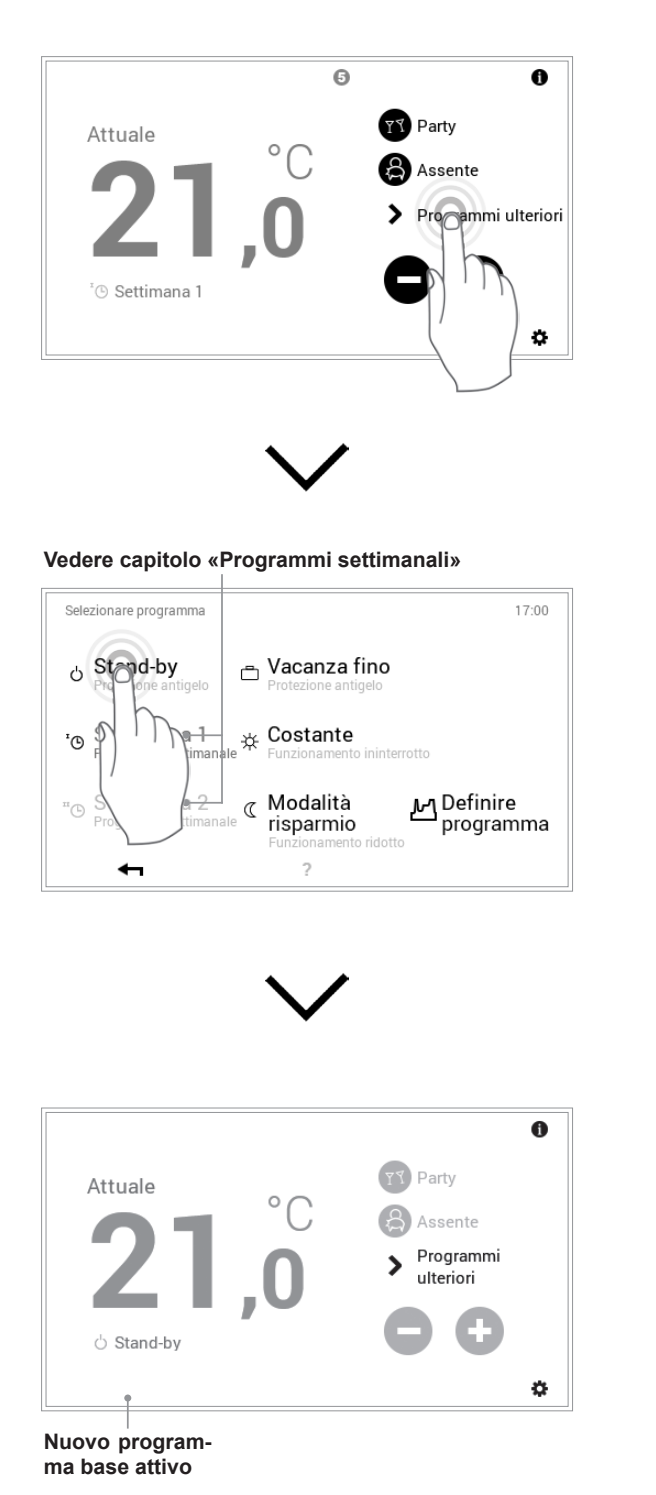

### Programmi base

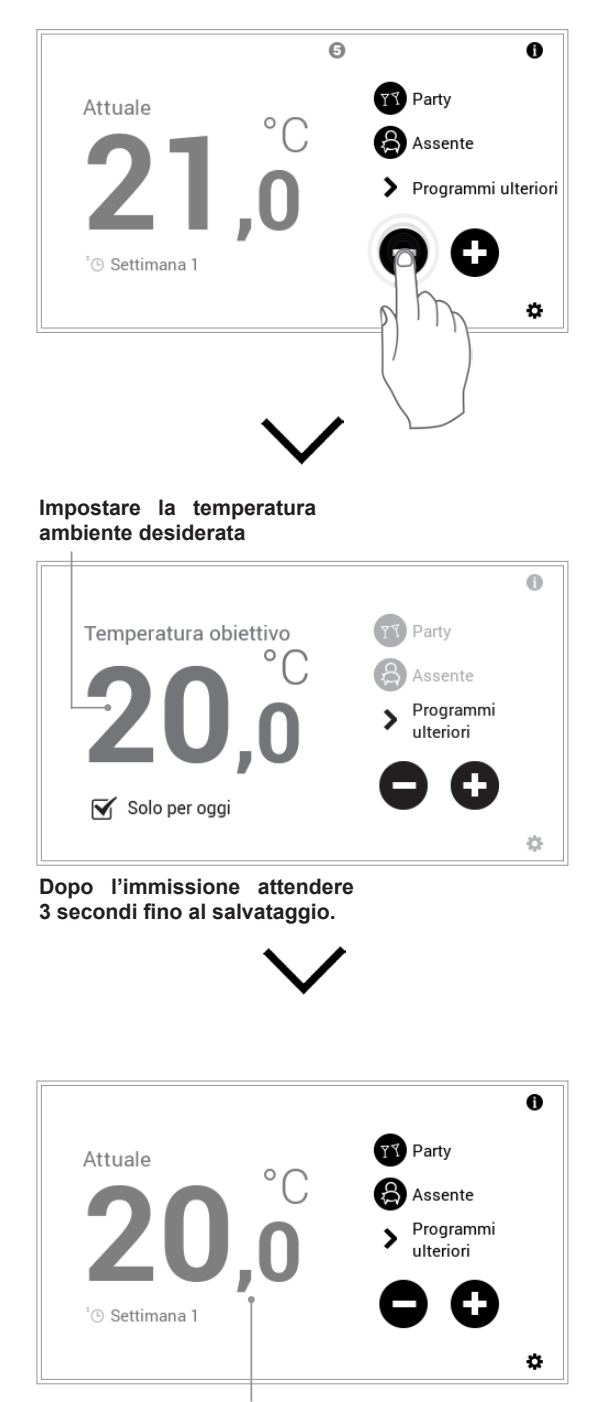

La temperatura ambiente attuale aumenta ovvero diminuisce, fino al raggiungimento della temperatura ambiente desiderata.

### 1.5 Programmi giornalieri e settimanali personalizzati

Per evitare di dover selezionare ogni giorno il programma base desiderato, il modulo di comando del TopTronic<sup>®</sup> E vi offre la possibilità di programmi settimanali. Con i due programmi base selezionabili potete pianificare il decorso della vostra settimana in modo personalizzato e, tramite assegnazione di programmi giornalieri (1.10 a pagina 24), adattare i periodi di riscaldamento alle vostre assenze o presenze, mediante cicli di attivazione. Nelle impostazioni base il modulo di comando comprende già i due programmi settimanali standard **Settimana 1** e **Settimana 2** (1.9 a pagina 15). Potete modificare individualmente questi due programmi (1.9.4 a pagina 18) e denominarli come preferite (1.9.5 a pagina 20).

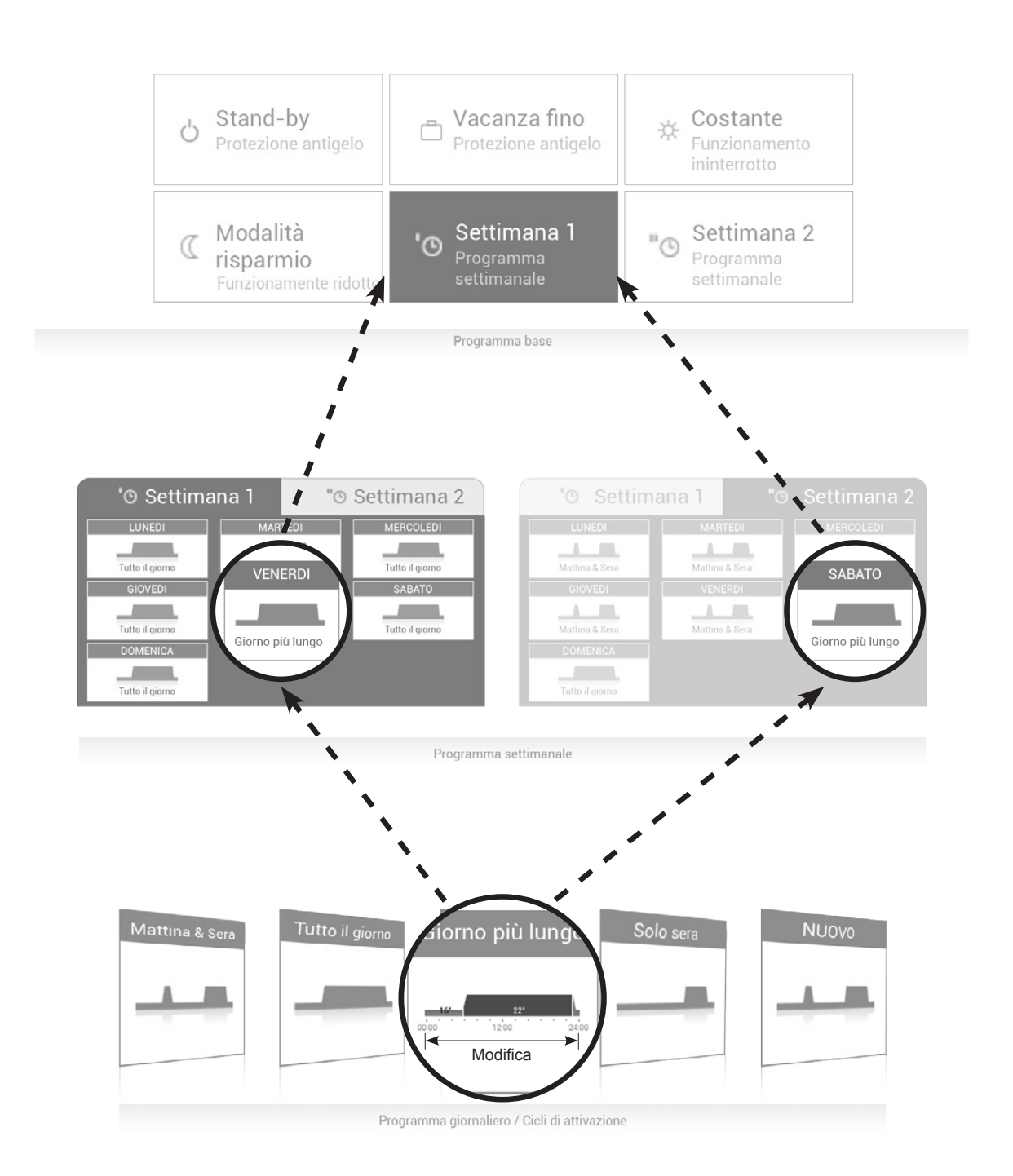

1.5.1 Elementi della schermata di avvio TopTronic® E

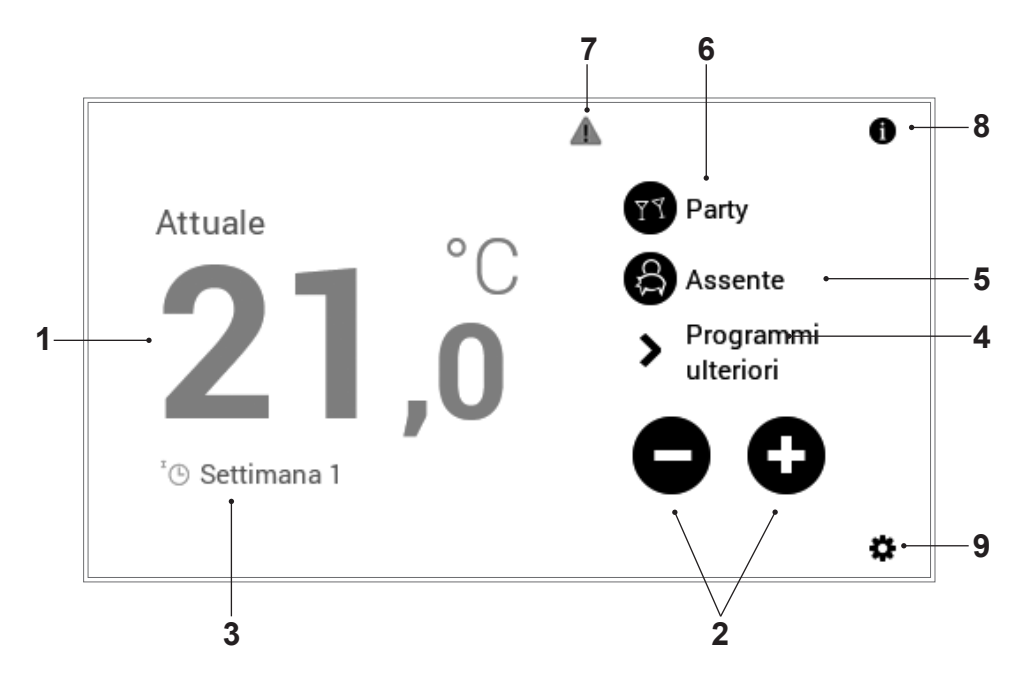

| Pos | izione / simbolo                      | Denominazione                                | Funzione                                                                                                    | Paragrafo / pagina |
|-----|---------------------------------------|----------------------------------------------|----------------------------------------------------------------------------------------------------|--------------------|
| 1   | <sup>Attuale</sup> 21,0 <sup>°C</sup> | Temperatura am-<br>biente                    | Visualizzazione della temperatura ambiente<br>attuale in caso di moduli comando ambiente e<br>impianti con sensore ambiente. Visualizzazione<br>della temperatura ambiente desiderata in im-<br>pianti senza sensore ambiente. | 1.7.1 a pagina 10  |
| 2   | $\mathbf{O}$                          | Adattamento<br>della temperatura<br>ambiente | Adattamento della temperatura ambiente me-<br>diante aumento o diminuzione della temperatura<br>preimpostata                                                                                                    | 1.7.1 a pagina 10  |
| 3   | <sup>x</sup> Settimana 1              | Programma base<br>attivo                     | Visualizza il programma base attualmente attivo.                                                                                                    | 1.8 a pagina 12    |
| 4   | > Programmi ulteriori                 | Selezione pro-<br>gramma base                | Assegnazione del programma base con riferi-<br>mento alla situazione (per es. programmi setti-<br>manali, costante, vacanza fino). Il programma<br>base funge da modo di funzionamento del circu-<br>ito di riscaldamento.     | 1.7.2 a pagina 10  |
| 5   | Assente                               | Assente                                      | Interruzione del modo di riscaldamento per una<br>durata desiderata in caso di assenza breve                                                                                                    | 1.10.4 a pagina 28 |
| 6   | Party                                 | Party                                        | Prolungamento del modo di riscaldamento per la<br>durata desiderata - ad es. in caso si preveda un<br>party                                                                                                    | 1.10.4 a pagina 28 |
| 7   | i Informazioni                        | Stato di funziona-<br>mento                  | Stato di funzionamento attivo attuale                                                                                                    | 2 a pagina 47      |
| 8   | 0                                     | Informazioni                                 | Informazioni dettagliate relative all'impianto                                                                                                    | 1.7.3 a pagina 11  |
| 9   | \$                                    | Menù principale                              | Mediante tale elemento di comando potete per-<br>venire al menù principale.                                                                                                    | 1.6 a pagina 9     |

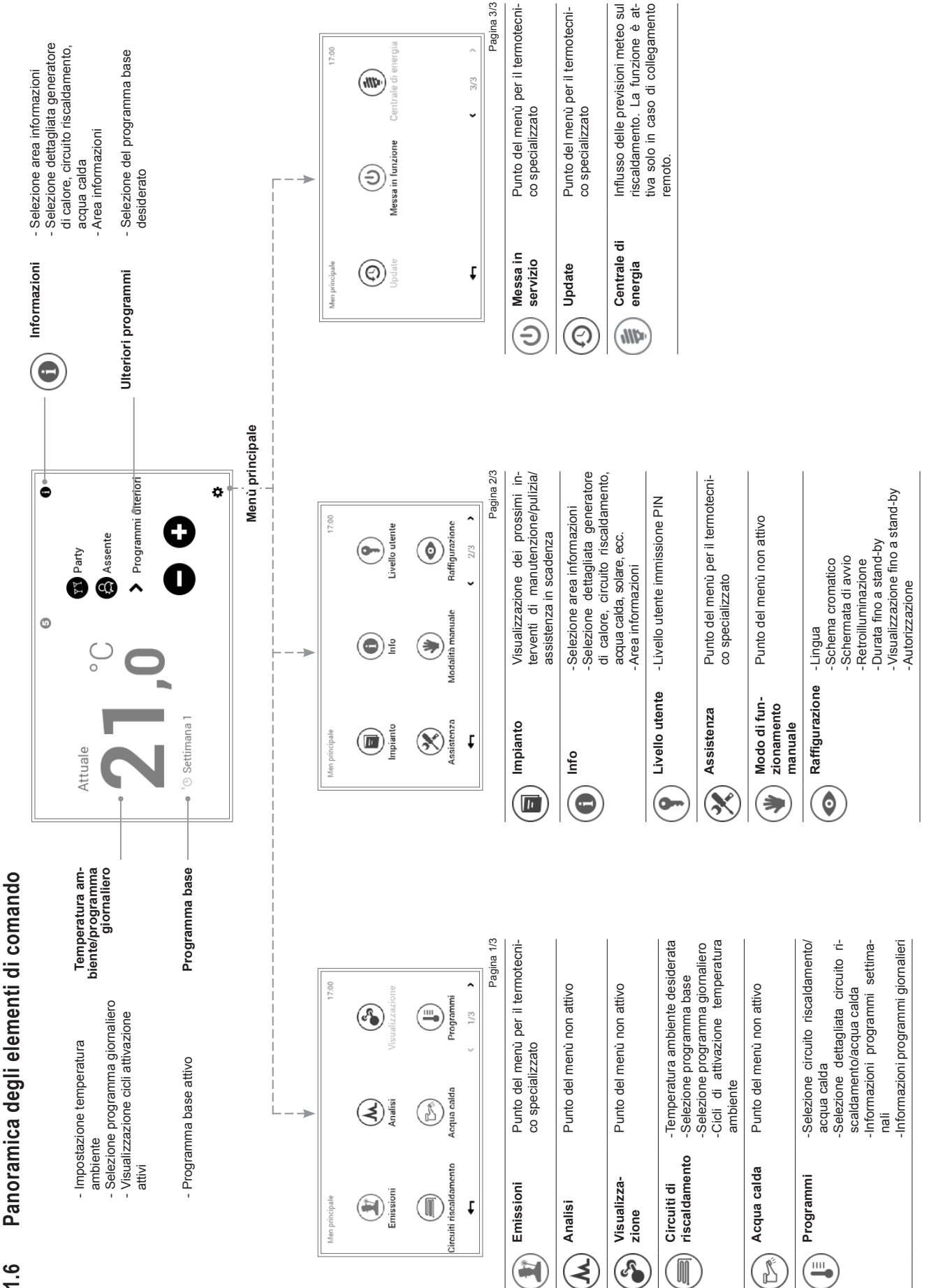

4 213 243 / 01

### 1.7 Impostazioni principali

1.7.1 Modificare la temperatura ambiente

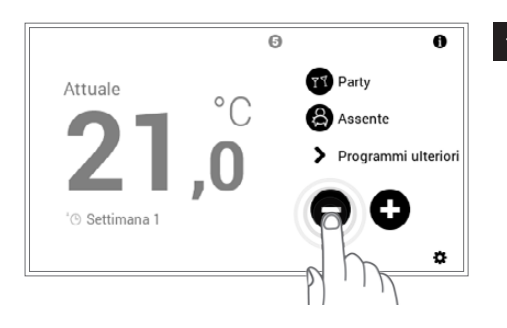

Selezionare mediante tocco il pulsante Più (+) o Meno (-).

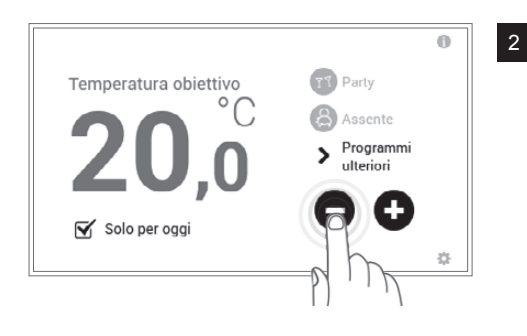

0

°C

Attuale

® Settimana 1

T Party

Assente

Ø

٥

3

Impostare la temperatura ambiente desiderata toccando più volte il pulsante **Più** (+) oppure **Meno** (−). Dopo l'immissione attendere 3 secondi fino al salvataggio.

La temperatura ambiente viene accettata nel programma giornaliero attivo (1.10 a pagina 24) solo fino al termine dell'attuale ciclo. Eliminando il segno di spunta in corrispondenza di «**Solo per oggi**», la modifica viene salvata nel programma giornaliero attivo.

La temperatura ambiente attuale viene visualizzata nella schermata di avvio e aumenta ovvero diminuisce, fino al raggiungimento della temperatura ambiente desiderata.

1.7.2 Modificare il programma base

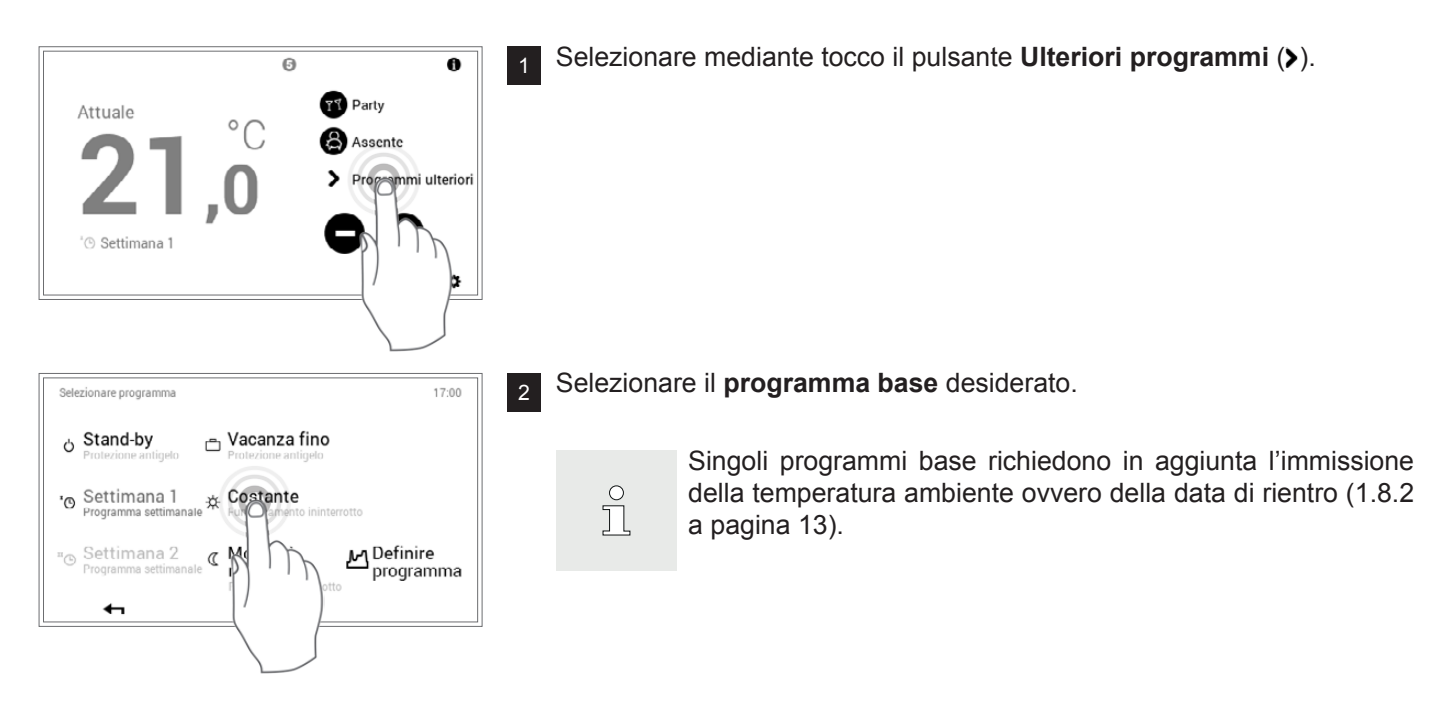

ĵ

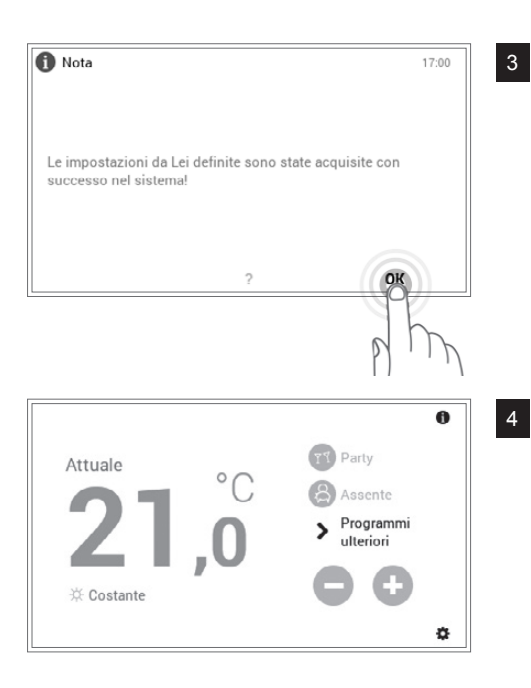

Viene visualizzata una nota di modifica. Confermarla con OK.

Nella schermata di avvio viene visualizzato il nuovo programma base attivo.

1.7.3 Richiamare informazioni relative all'impianto

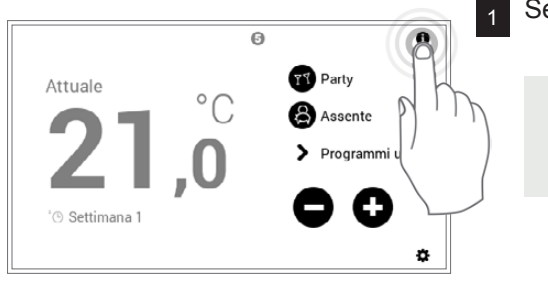

Selezionare mediante tocco il pulsante Info (1).

ຶ່

Anche attraverso **Menù principale** (♣) > **Info (pagina 2)** potete pervenire alla panoramica delle informazioni relative all'impianto (1.11.2 a pagina 37, pos. 2).

| Info<br>< | Generale<br>Modulo gen di calore            | >                             |                           |  |
|-----------|---------------------------------------------|-------------------------------|---------------------------|--|
| $\ll$     | <b>€ 15,0°</b> C<br>AF1 - sensore esterno 1 | <b>OTT</b><br>Identificazione | E-WEZ<br>dell'apparecchio |  |
|           | <b>4</b>                                    | ?                             |                           |  |

Viene visualizzato il punto del menù **Info**. Qui possono essere richiamate informazioni relative a ogni parte dell'impianto. A tale scopo selezionare le parti corrispondenti con le **frecce orizzontali** (< >). Attraverso il pulsante **Indietro** ( < ) uscite dal punto del menù. Compare nuovamente la schermata di avvio.

### 1.8 Programmi base

I programmi base sono i cosiddetti modi di funzionamento del comando TopTronic<sup>®</sup> E e, al contrario dei programmi giornalieri (1.10 a pagina 24), vengono per lo più selezionati per un intervallo di tempo più lungo. Selezionando consapevolmente il programma base giusto, potete così risparmiare energia in modo mirato.

Per ritmi settimanali ripetitivi sono a vostra disposizione i programmi base **Settimana 1** e **Settimana 2**. Qui, mediante l'assegnazione di programmi giornalieri (1.10 a pagina 24), potete pianificare in modo personalizzato la/le vostra/e settimana/e e regolare in modo mirato il funzionamento del riscaldamento. Inoltre, potete attivare, per esempio in caso di assenze di lunga durata, il programma base **Stand-by**. Di conseguenza l'impianto di riscaldamento commuta su OFF e viene attivata la protezione antigelo. Qui di seguito trovate una panoramica dei programmi base.

#### Selezionare programma 17:00 ් Stand-by 🗂 Vacanza fino Protezione antigel $_{ijk}$ Costante Settimana 1 ď Funzionamento ininterrotto Programma settimanale ریم Definire <sub>™©</sub> Settimana 2 $_{\mathbb{C}}$ Modalità Programma settimanale programma risparmio Funzionamento ridotto 2 ←

Hoval

Il TopTronic<sup>®</sup> E in presenza di temperature esterne crescenti commuta automaticamente nel modo di disattivazione estiva, risparmiando così energia. Tale funzione necessita, però, di un sensore esterno.

Una descrizione dettagliata per la selezione dei programmi base è disponibile nel paragrafo 1.7.2 a pagina 10.

### 1.8.1 Funzioni dei diversi programmi base

| Prog      | gramma base                             | Possibile situazione e funzioni                                                                                                    |  |  |
|-----------|-----------------------------------------|----------------------------------------------------------------------------------------------------|--|--|
| Ŀ         | Settimana 1<br>Programmi giornalieri    | Vi recate al lavoro ogni giorno dal lunedì al venerdì e restate a casa sabato e<br>domenica.                                                                                                    |  |  |
|           |                                         | <ul> <li>Modo di riscaldamento definito mediante programmi giornalieri personalizzati</li> <li>Modo acqua calda attivo</li> <li>Nel programma standard mattina e sera riscaldamento a 22 °C, nel corso della giornata e di notte riscaldamento ridotto (16 °C). Il sabato e la domenica nel corso della giornata riscaldamento a 22 °C e di notte riscaldamento ridotto (16 °C)</li> <li>Lu – do = riscaldare «Tutto il giorno»</li> <li>Ulteriori informazioni su «Settimana 1» nel capitolo 1.9 a pagina 15</li> </ul> |  |  |
| пФ        | Settimana 2<br>Programmi giornalieri    | <ul> <li>Restate a casa tutto il giorno per tutta la settimana.</li> <li>Modo di riscaldamento definito mediante programmi giornalieri personalizzati</li> <li>Modo acqua calda attivo</li> <li>Nel programma standard nel corso della giornata riscaldamento permanente a</li> </ul>                                                                                                    |  |  |
|           |                                         | <ul> <li>22 °C, di notte riscaldamento ridotto (16 °C). Il sabato e la domenica nel corso della giornata riscaldamento a 22 °C e di notte riscaldamento ridotto (16 °C)</li> <li>Lu – ve = Mattina &amp; sera / Sa e do = Tutto il giorno</li> <li>Ulteriori informazioni su «Settimana 2» nel capitolo 1.9 a pagina 15</li> </ul>                                                                                                    |  |  |
| $\langle$ | Modo risparmio<br>Funzionamento ridotto | Percepite come gradevole una temperatura un poco più bassa e vorreste ri-<br>sparmiare energia.                                                                                                    |  |  |
|           |                                         | <ul> <li>Funzionamento ininterrottamente ridotto per 24 ore</li> <li>Temperatura ambiente costante</li> <li>Modo acqua calda attivo</li> </ul>                                                                                                    |  |  |

ĵ

Ů

| ☆ | <b>Costante</b><br>Funzionamento ininter-<br>rotto | <ul> <li>Desiderate avere ambienti particolarmente caldi di notte.</li> <li>La temperatura ambiente di notte non viene ridotta</li> <li>Temperatura ambiente costante</li> <li>Modo acqua calda attivo</li> </ul>                                                                                                    |
|---|----------------------------------------------------|----------------------------------------------------------------------------------------------------|
| Ċ | Vacanza fino<br>Protezione antigelo                | <ul> <li>Partite per esempio per una settimana, la data di rientro vi è nota.</li> <li>Impianto di riscaldamento OFF</li> <li>Nessuna produzione di acqua calda</li> <li>Protezione antigelo attivata</li> </ul>                                                                                                    |
| Ċ | Stand-by<br>Protezione antigelo                    | Partite in primavera oppure in autunno per un periodo indeterminato. Al proprio ritorno gli ambienti possono essere freddi. Al proprio ritorno non si ha bisogno di acqua calda.         • Impianto di riscaldamento OFF         • Protezione antigelo attiva         • Nessuna produzione di acqua calda         Se il modo di comando comune non è attivo, il programma base «Standby» agisce solo sul circuito di riscaldamento selezionato! |

### 1.8.2 «Vacanza fino» – immettere la data di rientro

Una modifica nel programma base **Vacanza fino** richiede in aggiunta l'immissione della data di rientro per la riattivazione automatica del funzionamento del riscaldamento il giorno seguente.

Party

Assente

0

0

°C

Alla data di rientro immessa (ore 24:00), l'impianto commuta nel programma base attivo in precedenza.

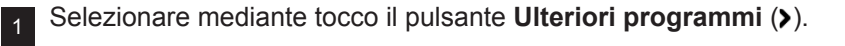

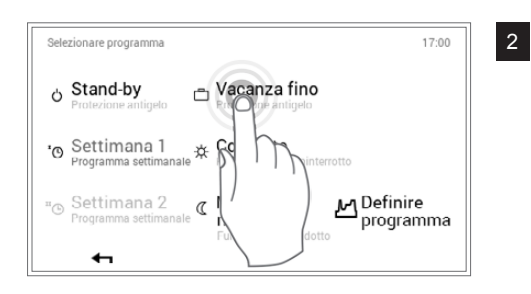

Selezionare il programma base Vacanza fino.

Attuale

® Settimana 1

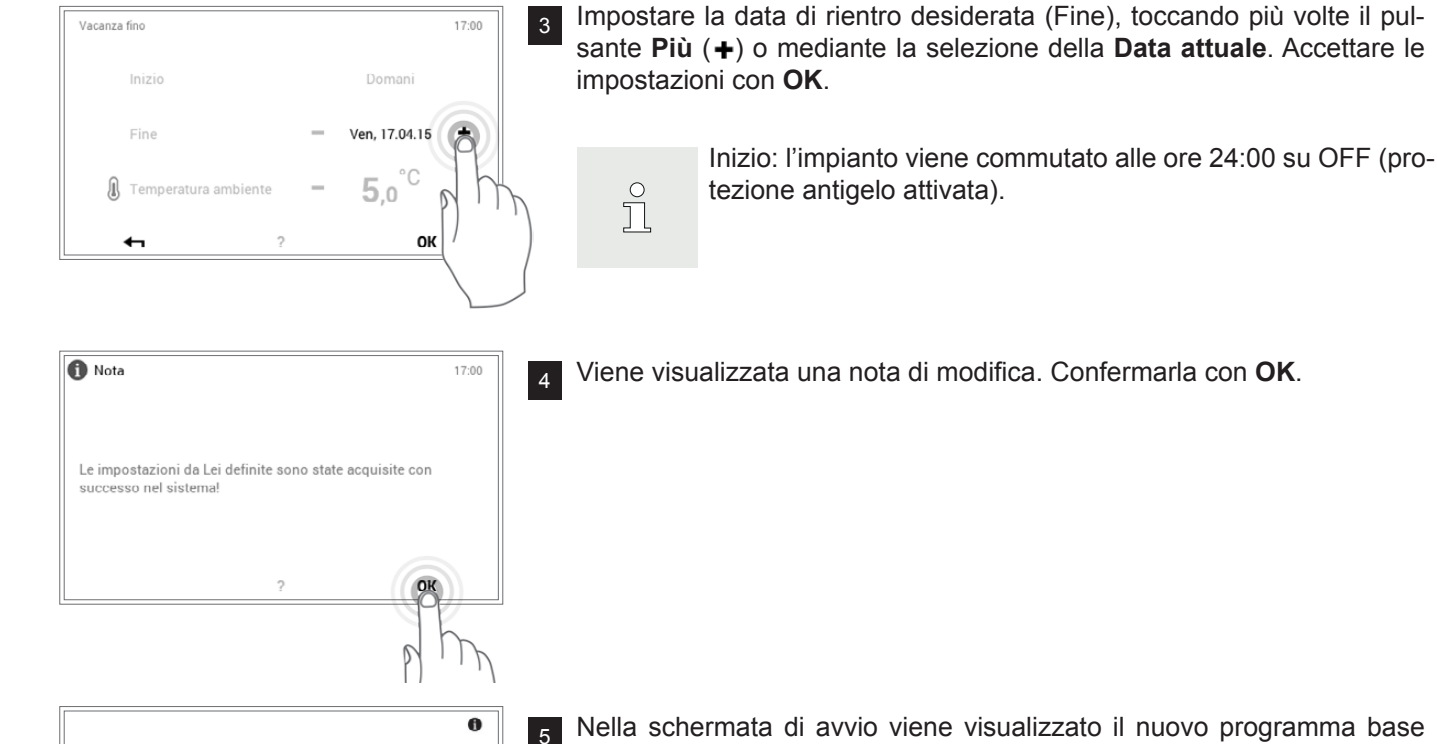

Party

Assente > Programmi ulteriori

٥

°C

Attuale

T Vacanza

Nella schermata di avvio viene visualizzato il nuovo programma base selezionato.

### 1.9 Programmi settimanali

I modi di funzionamento **Settimana 1** e **Settimana 2** integrati nei programmi base sono dei cosiddetti programmi settimanali. Essi vi consentono di pianificare in modo personalizzato il ritmo settimanale (esempio: settimana lavorativa, turno del mattino, turno di notte, ecc.). Per rendervi più semplice la selezione, i nomi dei programmi settimanali sono modificabili individualmente. Al riguardo, ogni giorno della settimana comprende un proprio programma giornaliero con cicli di attivazione integrati (1.10 a pagina 24). Essi possono, a loro volta, essere personalizzati e assegnati al programma settimanale.

| Prog     | rammi "Pianterreno"           |                                    | 17:00                                 |
|----------|-------------------------------|------------------------------------|---------------------------------------|
| ď        | Settimana 1<br>Attivo         | " <sup>®</sup> Settimana 2         |                                       |
| Lu<br>Gi | Mattina+sera<br>Mattina+sera  | Ma Mattina+sera<br>Ve Mattina+sera | Me Mattina+sera<br>Sa Tutto il giorno |
| Do       | Tutto il giorno<br>Rinominare | Resetta                            | Adattare                              |
|          | <b>4</b> 1                    | ?                                  |                                       |

o progr □ grafo

Una dettagliata descrizione per la modifica dei programmi settimanali è disponibile nel paragrafo 1.9.4 a pagina 18.

### 1.9.1 Impostazioni standard dei programmi settimanali

I programmi settimanali predefiniti (Settimana 1 e Settimana 2) fungono da impostazioni standard e possono essere attivati, quali modi di funzionamento, attraverso i programmi base **Settimana 1** e **Settimana 2**. Essi possono essere modificati individualmente (1.9.4 a pagina 18) e rinominati (1.9.5 a pagina 20). In ogni momento è possibile ripristinare le impostazioni stan-

Impostazioni standard dei programmi settimanali:

Mattina & sera

Mattina & sera

dard (vedere sotto) dei programmi settimanali modificati (1.9.6 a pagina 22).

Resettando i programmi settimanali, i programmi giornalieri in essi contenuti non vengono ripristinati!

Tutto il giorno

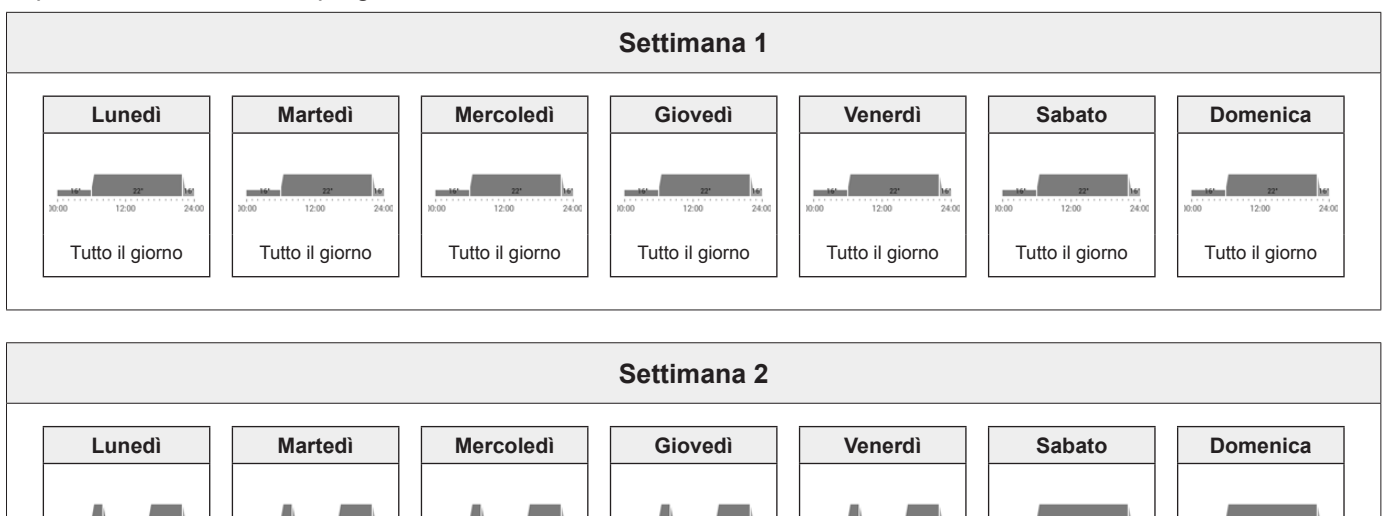

Mattina & sera

Ů

Attenzione: ogni circuito di riscaldamento dispone di due programmi settimanali. Essi possono essere composti da cinque diversi programmi giornalieri (1.10 a pagina 24). Tali programmi giornalieri valgono solo nel rispettivo circuito di riscaldamento e sono indipendenti dai programmi in altri circuiti di riscaldamento!

Mattina & sera

Л

Mattina & sera

Tutto il giorno

### 1.9.2 Annotazioni sui programmi settimanali personalizzati

Per una chiara raffigurazione dei programmi settimanali da voi creati, trovate qui di seguito due tabelle vuote in cui potete annotare i programmi giornalieri che avete salvato.

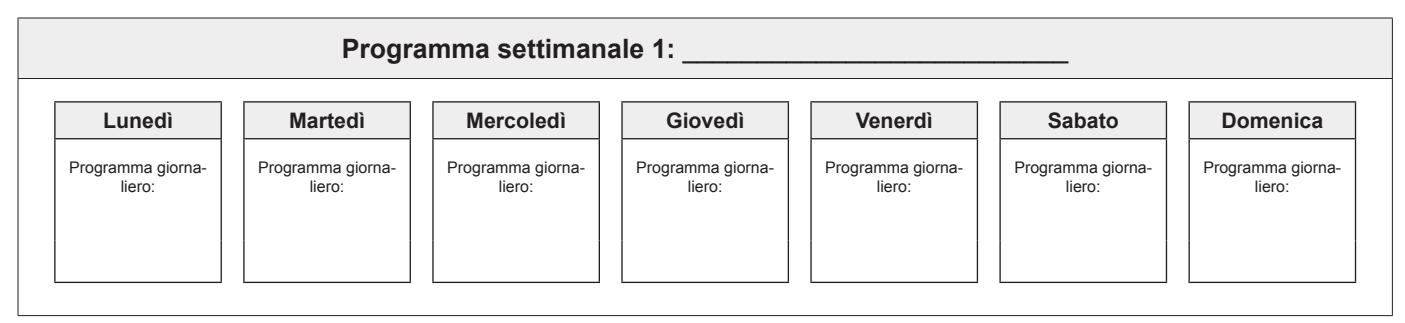

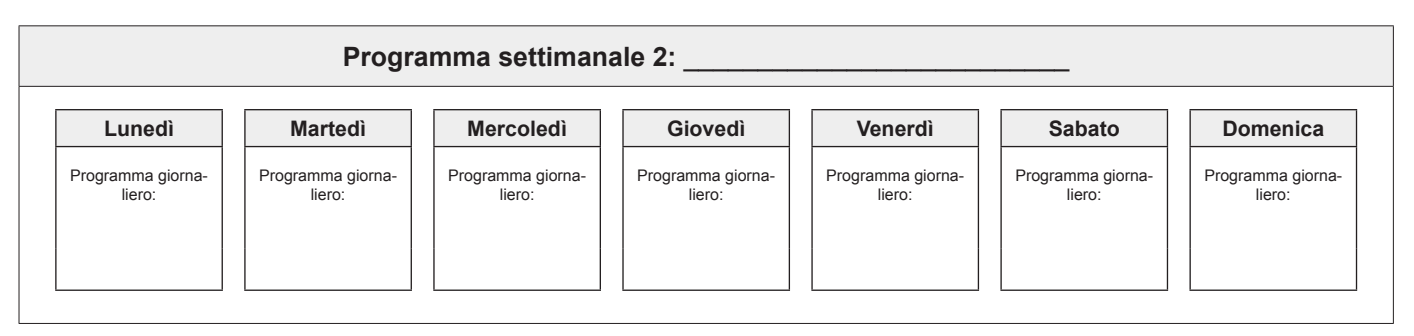

### 1.9.3 Elementi di comando per il programma settimanale

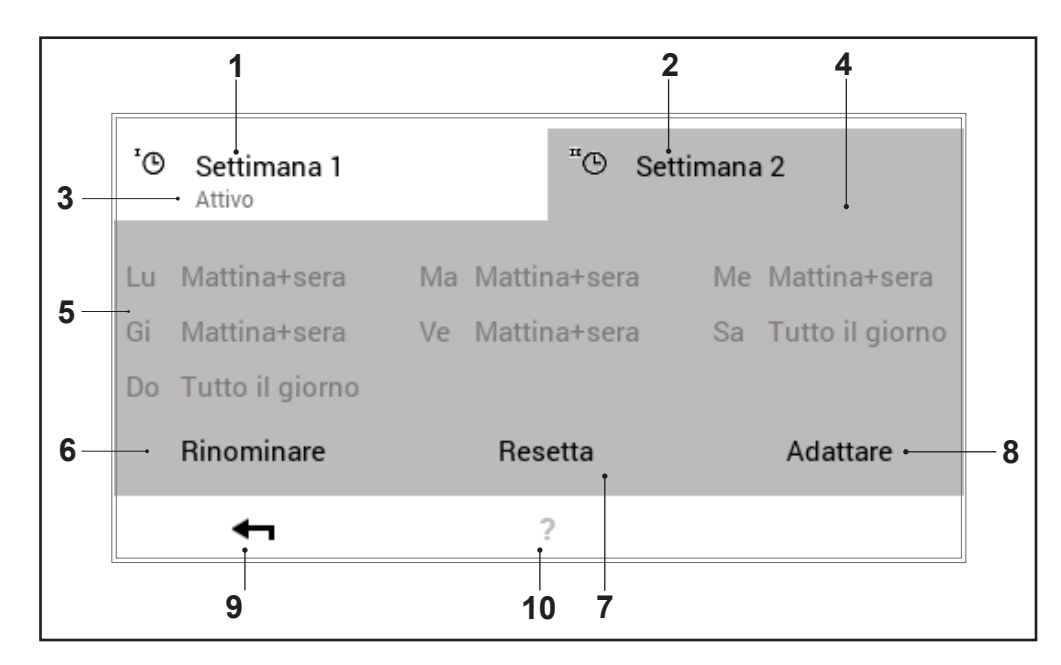

| Pos. | Descrizione                                                   | Funzione                                                                                                    |
|------|---------------------------------------------------------------|----------------------------------------------------------------------------------------------------|
| 1    | Programma settimanale 1                                       | Programma di riscaldamento con ciclo settimanale personalizzato 1                                                                                                    |
| 2    | Programma settimanale 2                                       | Programma di riscaldamento con ciclo settimanale personalizzato 2                                                                                                    |
| 3    | Programma settimanale attivo<br>nel circuito di riscaldamento | Visualizza il programma settimanale attivo nel circuito di riscaldamento.<br>Se nessuno dei due programmi settimanali è in funzione, l'indicazione<br>non viene visualizzata.              |
| 4    | Per la modifica di un program-<br>ma settimanale attivo       | Evidenzia il programma settimanale selezionato per la modifica (rinomi-<br>nare / resettare / adattare).                                                                                   |
| 5    | Ciclo settimanale determinato                                 | Programmi giornalieri assegnati ai giorni della settimana. I sette pro-<br>grammi giornalieri assegnati vanno, così, a costituire il ciclo settimanale<br>ovvero il programma settimanale. |
| 6    | Rinominare                                                    | Rinomina personalizzata del programma settimanale selezionato (1.9.5 a pagina 20)                                                                                                    |
| 7    | Resettare                                                     | Ripristino delle impostazioni standard del programma settimanale sele-<br>zionato (1.9.6 a pagina 22)                                                                                      |
| 8    | Adattare                                                      | Assegnazione dei programmi giornalieri ai singoli giorni della settimana (1.9.4 a pagina 18)                                                                                               |
| 9    | Indietro                                                      | Ritorno (-) alla schermata precedente. Le modifiche effettuate non ven-<br>gono accettate/salvate.                                                                                         |
| 10   | Aiuto                                                         | Informazioni riassuntive relative all'area dello schermo sopra raffigurata                                                                                                    |

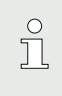

Nel caso dello schermo raffigurato si tratta

della visualizzazione standard. Diversi elementi possono essere rinominati e adattati nel menù dall'utente.

Hoval

### 1.9.4 Adattare il programma settimanale

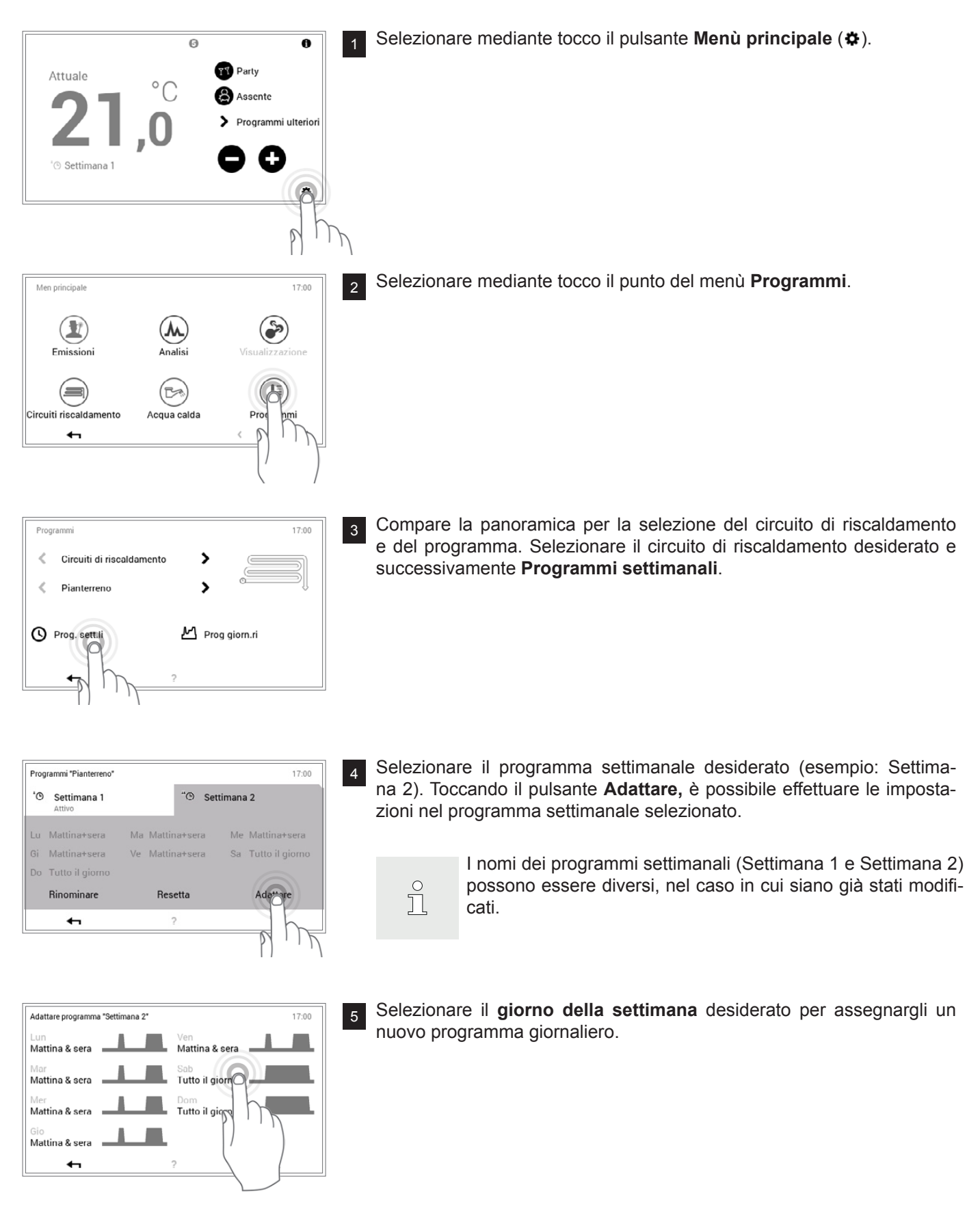

| Tutto il giorno<br>Giorno piu lungo |   |      |
|-------------------------------------|---|------|
| Mattina & sera                      |   | PITA |
| Solo sera                           |   |      |
| <b>4</b> 1                          | ? | ð,   |

6 Selezionare il nuovo programma giornaliero con le **frecce verticali** (∧ ∨) e confermare con OK.

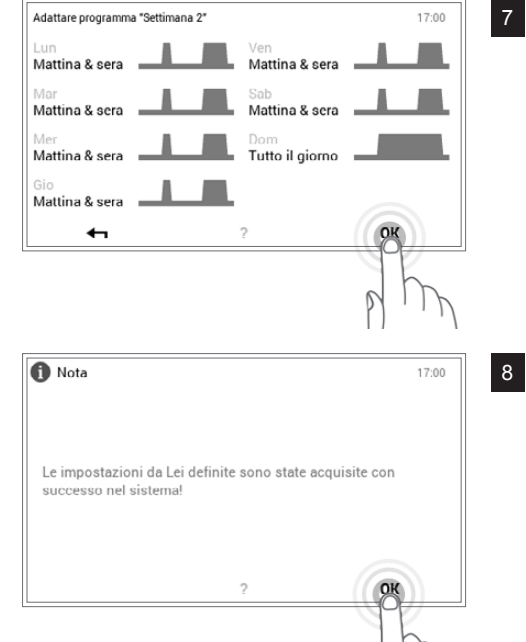

17:00

17:00

Adattare

"<sup>®</sup> Settimana 2

Resetta

>

M Prog giorn.ri

Si apre nuovamente la panoramica del programma settimanale selezionato. L'adattamento viene accettato con **OK**.

Viene visualizzata una nota di modifica. Confermarla con OK.

 Gli adattamenti vengono visualizzati nel programma settimanale selezionato. Mediante Indietro (
 ) fate ritorno al punto del menù.

10 Toccando Indietro ( 🖛 ), viene chiuso il punto del menù Programmi.

Programmi "Pianterreno"

'<sup>®</sup> Settimana 1

Rinominare

6

Programmi

Circuiti di riscaldamento

Pianterrend

Prog. sett.li

<

<

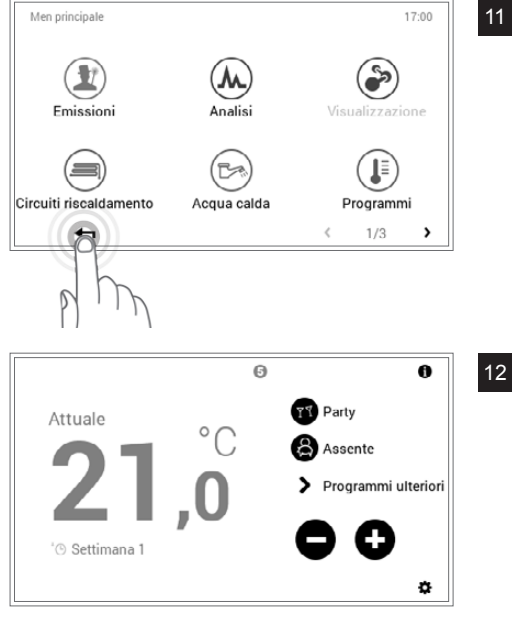

Compare la schermata di avvio.

### 1.9.5 Rinominare il programma settimanale

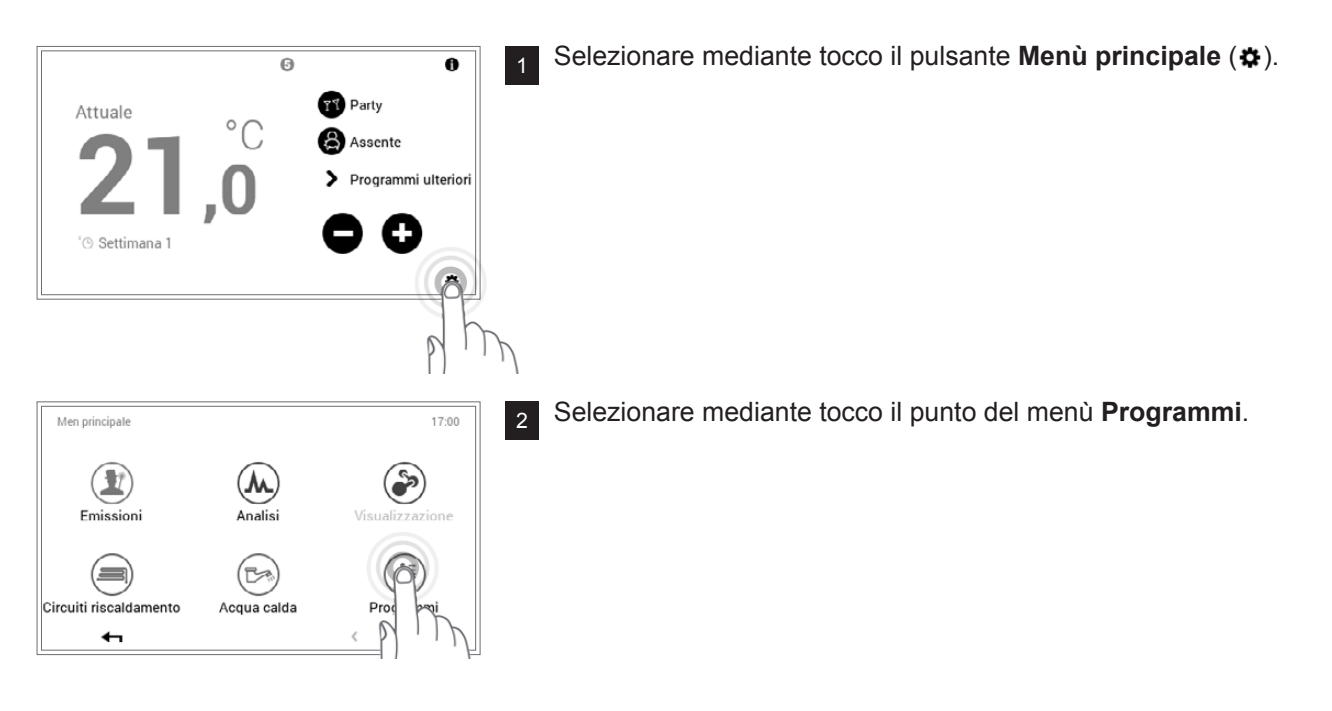

3

| Prog | rammi                     | 17:00   |
|------|---------------------------|---------|
| <    | Circuiti di riscaldamento |         |
| <    | Pianterreno >             | °       |
| 0    | Prog. sett.li Prog gi     | iorn.ri |
|      |                           |         |

Compare la panoramica per la selezione del circuito di riscaldamento e del programma. Selezionare il circuito di riscaldamento desiderato e successivamente **Programmi settimanali**.

4

5

ĵ

| Progra | ammi "Pianterreno"    |           |         |        | 17:0            |
|--------|-----------------------|-----------|---------|--------|-----------------|
| '©     | Settimana 1<br>Attivo |           | "© Set  | timana | 2               |
| .u 1   | Mattina+sera          | Ma Mattir | na+sera | Me     | Mattina+sera    |
| Gi I   | Vattina+sera          | Ve Mattir | na+sera | Sa     | Tutto il giorno |
| Do 1   | lutto il giorno       |           |         |        |                 |
| F      | Rinopinare            | Res       | etta    |        | Adattare        |
|        |                       | 1         | 2       |        |                 |

Selezionare il programma settimanale desiderato (esempio: Settimana 2). Selezionare mediante tocco il pulsante **Rinominare**.

I nomi dei programmi settimanali (Settimana 1 e Settimana 2) possono essere diversi, nel caso in cui siano già stati modificati.

| Rinominare programma settimanale                                                      |   |   |   |   |   |   |   |   |
|---------------------------------------------------------------------------------------|---|---|---|---|---|---|---|---|
| Nuovo nome                                                                            |   |   |   |   |   |   |   |   |
| Q W E R T Z U I O P                                                                   |   |   |   |   |   |   |   |   |
| А                                                                                     | s | D | F | G | н | J | к | L |
| ☆         Y         X         C         V         B         N         M         !?123 |   |   |   |   |   |   |   |   |
|                                                                                       |   |   |   |   |   |   |   |   |

Sullo schermo compare una **tastiera** mediante la quale potete rinominare il programma settimanale. Accettare l'immissione con **OK**.

| Prog | rammi "Pianterreno"   |    |              |        | 17:0            |
|------|-----------------------|----|--------------|--------|-----------------|
| ʻ©   | Settimana 1<br>Attivo |    | "© Nu        | ovo no | me              |
| Lu   | Mattina+sera          | Ma | Mattina+sera | Me     | Mattina+sera    |
| Gi   | Mattina+sera          | Ve | Mattina+sera | Sa     | Tutto il giorno |
| Do   | Tutto il giorno       |    |              |        |                 |
|      | Rinominare            |    | Resetta      |        | Adattare        |
|      | <b>4</b>              |    | ?            |        |                 |

| Programmi              |             | 17:00           |
|------------------------|-------------|-----------------|
| Circuiti di riscald    | amento 🕻    |                 |
| < Pianterreno          | >           | )               |
| O Prog. sett.li        | <u></u> Pro | og giorn.ri     |
| 8                      | ?           |                 |
| p h                    |             |                 |
| Men principale         |             | 17:00           |
| Emissioni              | Analisi     | Visualizzazione |
| Circuiti riscaldamento | Acqua calda | Programmi       |
| 8                      |             | < 1/3 ▶         |

7 Toccando Indietro ( 🖛 ), viene chiuso il punto del menù Programmi.

Г

0

°C

Attuale

🕒 Settimana

T Party

Assente

+

0

¢

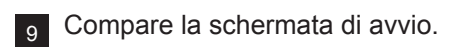

### 1.9.6 Resettare il programma settimanale

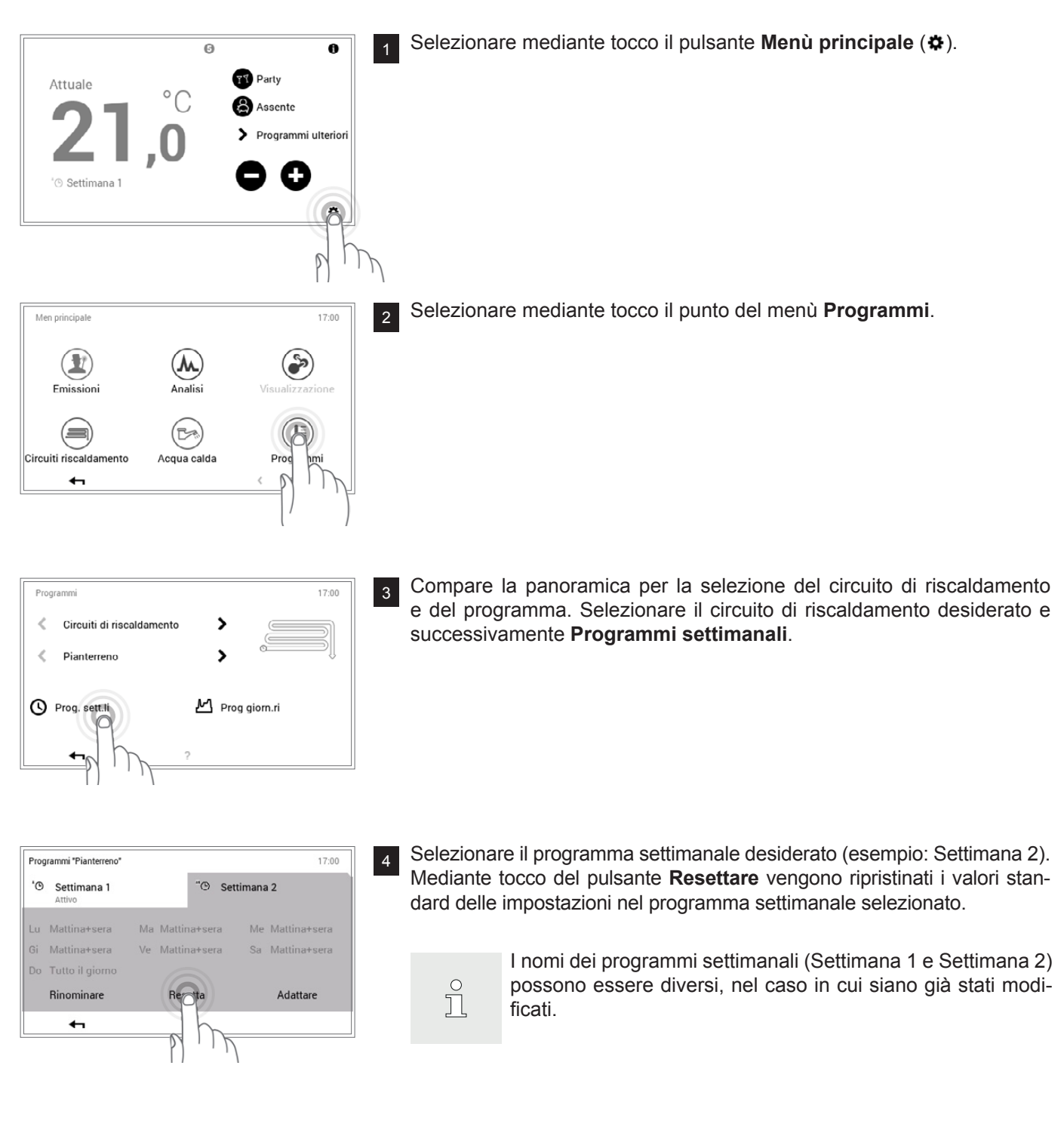

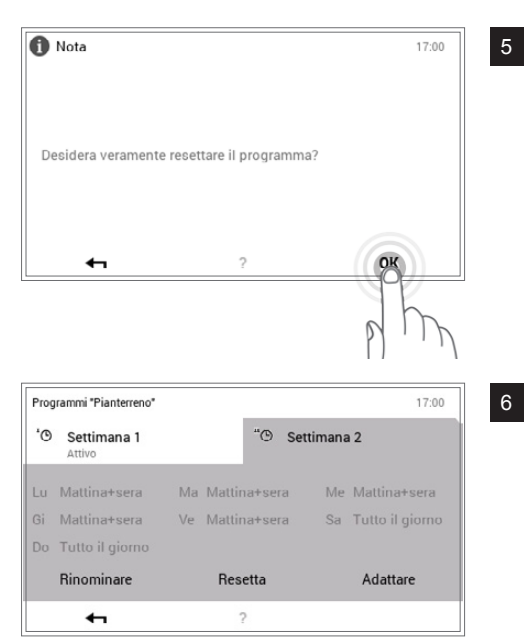

Viene visualizzata una nota di conferma. Confermarla con **OK**. Mediante **Indietro** ( **+** ) tornate indietro senza resettare il programma.

Nel programma settimanale selezionato compare il programma standard predefinito. Mediante **OK** oppure **Indietro** ( **+** ) ritornate al punto del menù.

- Programmi
   17:00

   Circuiti di riscaldamento
   >

   Pianterreno
   >

   Prog. sett.li
   M

   Prog giorn.ri

0

°C

TT Party

Assente

0

¢

Toccando Indietro ( 🖛 ), viene chiuso il punto del menù Programmi.

8 Selezionando nuovamente **Indietro** ( **+** ), viene chiuso il menù principale.

9 Compare la schermata di avvio.

6

Attuale

🖲 Settimana 1

### 1.10 Programmi giornalieri / cicli di attivazione

I programmi giornalieri sono elementi sotto-ordinati al programma settimanale e comprendono i cosiddetti cicli di attivazione, con relative indicazioni della temperatura ambiente. Potete adattare i programmi giornalieri e i cicli di attivazione alle vostre esigenze personali. Così la potenza termica, per esempio, può essere ridotta in caso di assenza regolarmente ripetuta (per es. giorno lavorativo) oppure la temperatura può essere specificamente adattata in caso di presenza durante differenti intervalli di tempo.

- Ů
- I programmi giornalieri preimpostati con cicli di attivazione definiti possono essere adattati e rinominati.
- I cicli di attivazione di un programma giornaliero sono attivi solo quando come programma base è selezionato il corrispondente programma settimanale.
- Per ciascun programma giornaliero sono possibili al massimo sei cicli di attivazione.

1.10.1 Impostazioni standard dei programmi giornalieri / cicli di attivazione

Nell'impostazione di fabbrica sono predefiniti il nome e i cicli di attivazione dei programmi giornalieri. Due di questi programmi giornalieri standard (Tutto il giorno e Mattina & sera) sono già assegnati a entrambi i programmi settimanali **Settimana 1** e **Settimana 2**. Se desiderate adattare questi due programmi giornalieri alle vostre esigenze individuali, dovete tenere conto del fatto che, a loro volta, vengono modificati anche entrambi i programmi settimanali (1.5 a pagina 7). Le impostazioni standard sotto elencate le potete modificare liberamente (1.10.6 a pagina 30), rinominarle in qualsiasi momento (1.10.7 a pagina 32) e potete ripristinarne le impostazioni base (1.10.8 a pagina 34).

| Programmi giornalieri | Ciclo di at | tivazione / ten | nperatura | Esempio di applicazione                    |  |  |
|-----------------------|-------------|-----------------|-----------|--------------------------------------------|--|--|
| Tutto il giorno       | dalle       | alle            | °C        | Lavoro da casa e sono presente tutto il    |  |  |
|                       | 00:00       | 06:00           | 16        | giorno.                                    |  |  |
|                       | 06:00       | 22:00           | 22        |                                            |  |  |
|                       | 22:00       | 00:00           | 16        |                                            |  |  |
| Giorno più lungo      | dalle       | alle            | °C        | Sono a casa tutto il giorno e la sera vado |  |  |
|                       | 00:00       | 06:00           | 16        | a letto tardi.                             |  |  |
|                       | 06:00       | 23:00           | 22        |                                            |  |  |
|                       | 23:00       | 00:00           | 16        |                                            |  |  |
| Mattina & sera        | dalle       | alle            | °C        | Vado al lavoro alle 08:00 di mattina e     |  |  |
|                       | 00:00       | 06:00           | 16        | torno a casa solo la sera alle 17:00.      |  |  |
|                       | 06:00       | 08:00           | 22        |                                            |  |  |
|                       | 08:00       | 16:00           | 16        |                                            |  |  |
|                       | 16:00       | 22:00           | 22        |                                            |  |  |
|                       | 22:00       | 00:00           | 16        |                                            |  |  |

Impostazioni standard programmi giornalieri:

| Solo sera | dalle | alle  | °C | La mattina non mi serve il riscaldamento    |  |
|-----------|-------|-------|----|---------------------------------------------|--|
| _         | 00:00 | 16:00 | 16 | prima di andare al lavoro. La sera rientro  |  |
|           | 16:00 | 23:00 | 22 |                                             |  |
|           | 23:00 | 00:00 | 16 |                                             |  |
| NUOVO     | dalle | alle  | °C | Creo il mio programma giornaliero per-      |  |
| . —       | 00:00 | 06:00 | 16 | sonale e adatto i cicli di attivazione alle |  |
|           | 06:00 | 08:00 | 22 | lo valgono i cicli di attivazione del pro-  |  |
|           | 08:00 | 16:00 | 16 | gramma giornaliero «Mattina & sera».        |  |
|           | 16:00 | 22:00 | 22 |                                             |  |
|           | 22:00 | 00:00 | 16 |                                             |  |

### 1.10.2 Annotazioni sui programmi giornalieri personalizzati

Per una chiara raffigurazione dei programmi giornalieri da voi creati, trovate qui di seguito sei tabelle in cui pote-

| Programma giornaliero per abitazione (circuito riscaldamento) : |                          |                                                 |  |  |  |  |
|-----------------------------------------------------------------|--------------------------|-------------------------------------------------|--|--|--|--|
| Nome programma giornaliero dalle alle °C                        |                          |                                                 |  |  |  |  |
|                                                                 |                          |                                                 |  |  |  |  |
|                                                                 |                          |                                                 |  |  |  |  |
|                                                                 |                          |                                                 |  |  |  |  |
|                                                                 |                          |                                                 |  |  |  |  |
|                                                                 |                          |                                                 |  |  |  |  |
|                                                                 |                          |                                                 |  |  |  |  |
|                                                                 | zione (circuito<br>dalle | zione (circuito riscaldamento<br>dalle alle<br> |  |  |  |  |

| Nome programma giornaliero       | dalle           | alle          | °C  |
|----------------------------------|-----------------|---------------|-----|
| Programma giornaliero per abita: | zione (circuito | riscaldamento | o): |
|                                  |                 |               |     |
|                                  |                 |               |     |
|                                  |                 |               |     |
|                                  |                 |               |     |
|                                  |                 |               |     |
|                                  |                 |               |     |

| Nome programma giornaliero | dalle | alle | °C |
|----------------------------|-------|------|----|
|                            |       |      |    |
|                            |       |      |    |
|                            |       |      |    |
|                            |       |      |    |
|                            |       |      |    |
|                            |       |      |    |
|                            |       |      |    |

| Programma giornaliero per abitazione (circuito riscaldamento) : |       |      |    |  |  |  |
|-----------------------------------------------------------------|-------|------|----|--|--|--|
| Nome programma giornaliero                                      | dalle | alle | °C |  |  |  |
|                                                                 |       |      |    |  |  |  |
|                                                                 |       |      |    |  |  |  |
|                                                                 |       |      |    |  |  |  |
|                                                                 |       |      |    |  |  |  |
|                                                                 |       |      |    |  |  |  |
|                                                                 |       |      |    |  |  |  |
|                                                                 | 1     |      |    |  |  |  |

| Programma giornaliero per abitazione (circuito riscaldamento) : |                           |  |  |  |  |  |  |
|-----------------------------------------------------------------|---------------------------|--|--|--|--|--|--|
| Nome programma giornaliero                                      | jiornaliero dalle alle °C |  |  |  |  |  |  |
|                                                                 |                           |  |  |  |  |  |  |
|                                                                 |                           |  |  |  |  |  |  |
|                                                                 |                           |  |  |  |  |  |  |
|                                                                 |                           |  |  |  |  |  |  |
|                                                                 |                           |  |  |  |  |  |  |
|                                                                 |                           |  |  |  |  |  |  |

| Programma giornaliero per abitazione (circuito riscaldamento) : |  |  |  |  |  |  |  |
|-----------------------------------------------------------------|--|--|--|--|--|--|--|
| Nome programma giornaliero dalle alle °C                        |  |  |  |  |  |  |  |
|                                                                 |  |  |  |  |  |  |  |
|                                                                 |  |  |  |  |  |  |  |
|                                                                 |  |  |  |  |  |  |  |
|                                                                 |  |  |  |  |  |  |  |
|                                                                 |  |  |  |  |  |  |  |
|                                                                 |  |  |  |  |  |  |  |

te annotare i cicli di attivazione e le temperature salvati. Tenete conto del fatto che nelle tabelle possono essere annotati sei programmi giornalieri al massimo.

| Programma giornaliero per abitazione (circuito riscaldamento) : |       |      |    |
|-----------------------------------------------------------------|-------|------|----|
| Nome programma giornaliero                                      | dalle | alle | °C |
|                                                                 |       |      |    |
|                                                                 |       |      |    |
|                                                                 |       |      |    |
|                                                                 |       |      |    |
|                                                                 |       |      |    |
|                                                                 |       |      |    |
|                                                                 |       |      |    |

Hoval

1.10.3 Modificare il programma giornaliero attivo

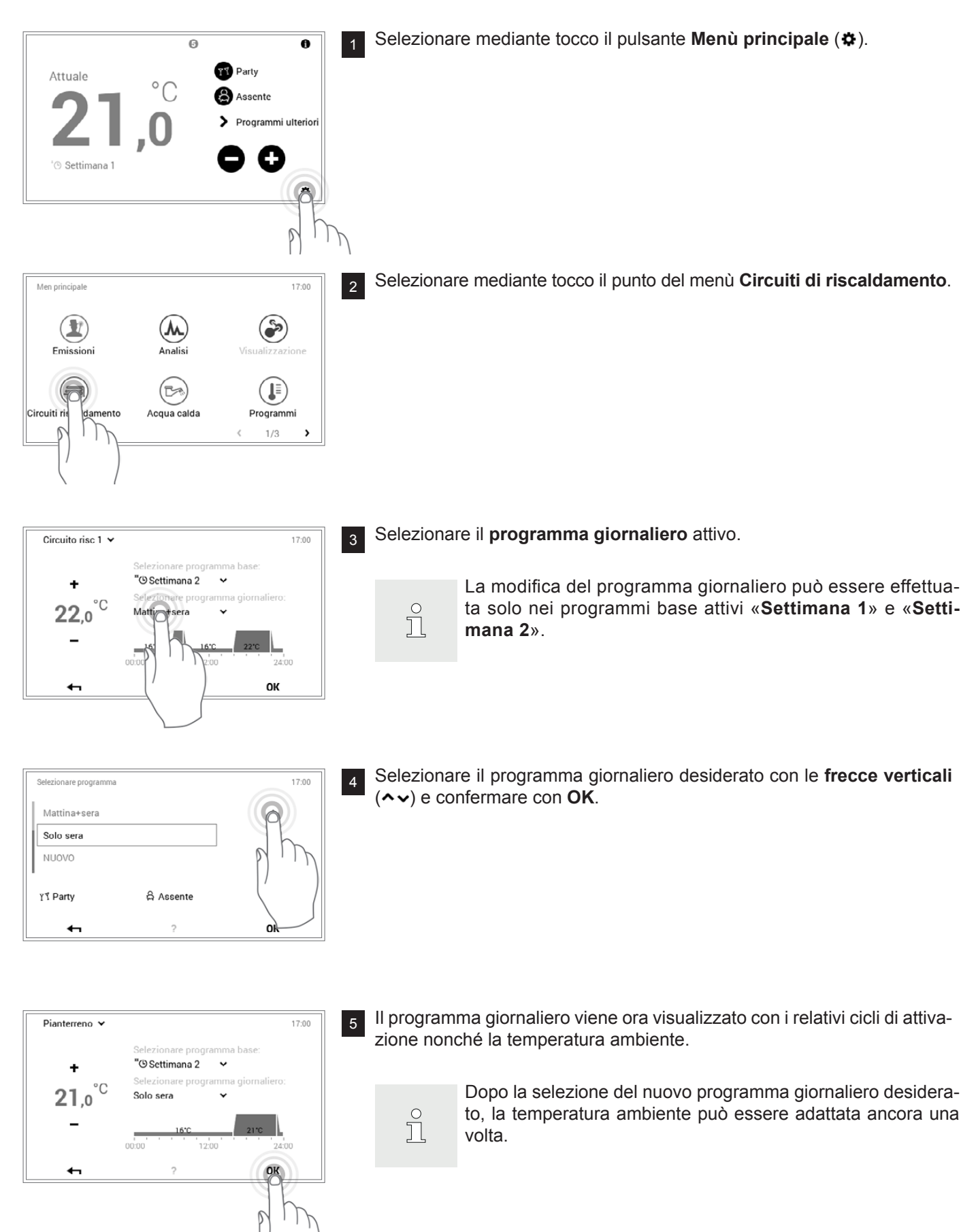

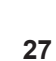

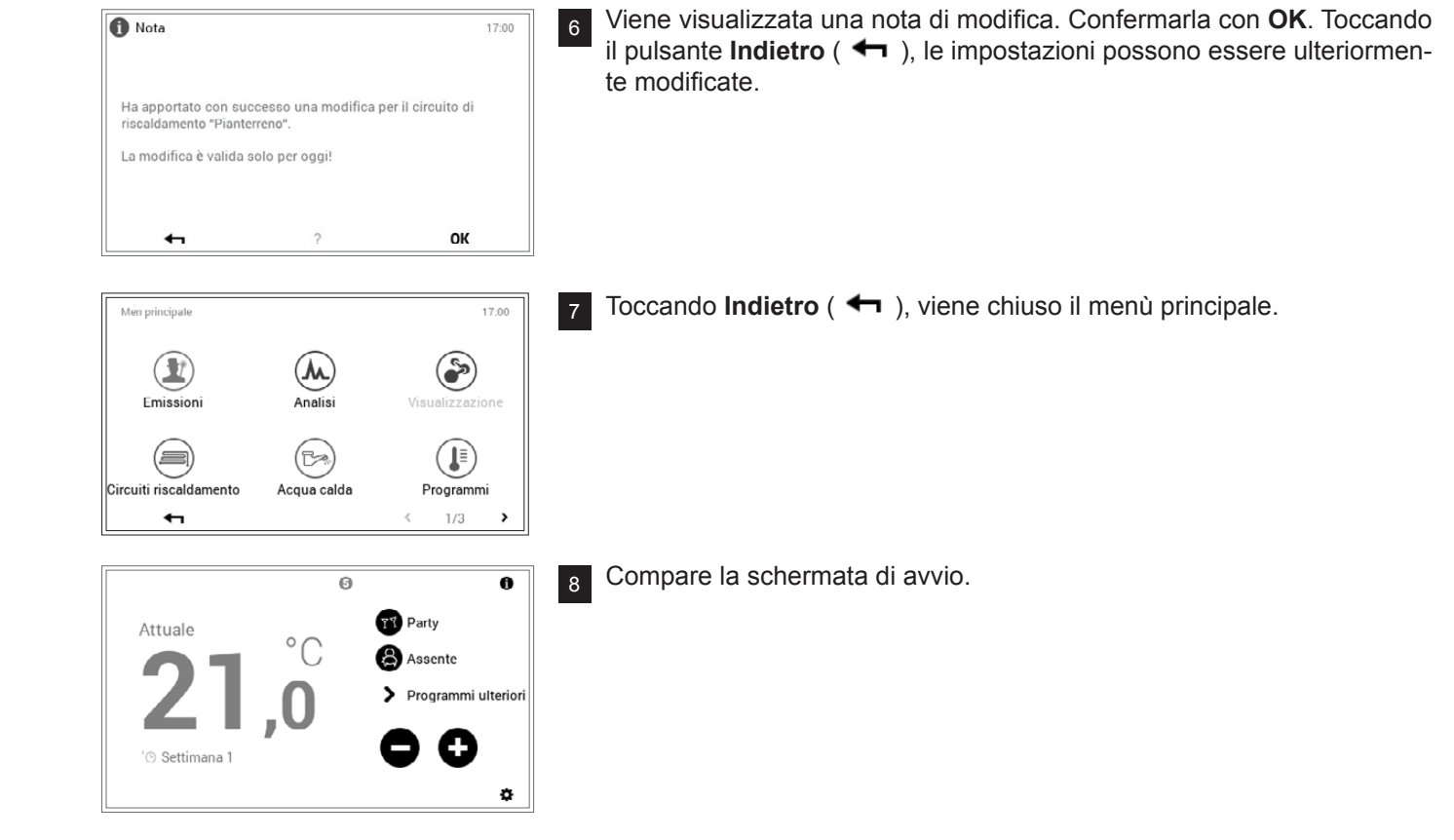

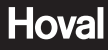

### 1.10.4 Party e Assente

Sul TopTronic<sup>®</sup> E è possibile, con programma settimanale attivo, modificare in qualsiasi momento il programma giornaliero (1.10.3 a pagina 26). Se, per esempio, fate ritorno a casa prima, potete attivare subito il riscaldamento mediante un programma giornaliero adatto. Inoltre, il periodo di riscaldamento, in caso si preveda un party o una breve assenza, può essere prolungato o accorciato mediante i programmi «Party» ovvero «Assente».

| Programma giornaliero Possibile situazione e funzione |                                                                                                    |  |
|-------------------------------------------------------|----------------------------------------------------------------------------------------------------|--|
| <u> Y</u> ₹ Party                                     | Di sera avete ospiti.                                                                                                    |  |
|                                                       | <ul> <li>Modo di riscaldamento ininterrotto alla temperatura ambiente immessa fino al termine del periodo di tempo desiderato (durata)</li> <li>La temperatura ambiente non deve essere ridotta all'orario preimpostato (programma giornaliero)</li> </ul>            |  |
| Assente                                               | <ul> <li>Uscite presto la mattina e fate ritorno solo la sera tardi.</li> <li>Modo di riscaldamento (ridotto) alla temperatura ambiente desiderata fino a scadenza del periodo di tempo immesso (durata)</li> <li>Bollitore con protezione antigelo (5 °C)</li> </ul> |  |

Entrambi i programmi «Party» e «Assente» possono essere selezionati come segue:

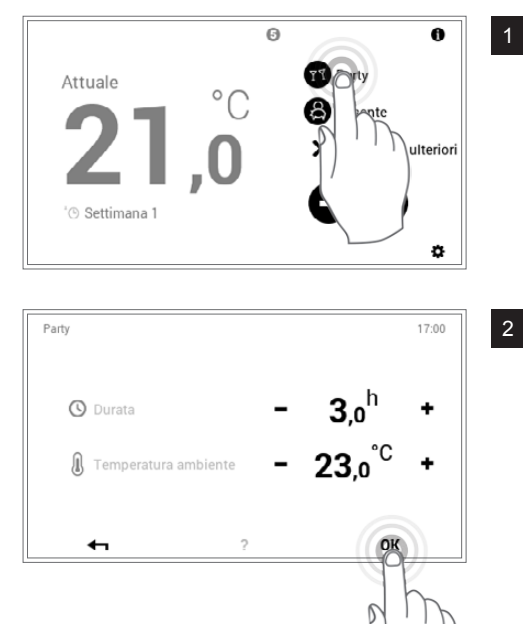

0

٥

Party

Assente Programmi ulteriori

0

3

Selezionare mediante tocco il programma desiderato **Party** oppure **Assente**.

Impostare la durata e la temperatura ambiente desiderate con Più (+) e Meno (−) e confermare con OK.

Nella schermata di avvio viene visualizzato il nuovo programma (Party) attivo.

«Party» e «Assente» sono programmi giornalieri speciali e non possono essere acquisiti in programmi settimanali.

Attuale

71 Party

ĥ

### 1.10.5 Elementi di comando programma giornaliero / cicli di attivazione

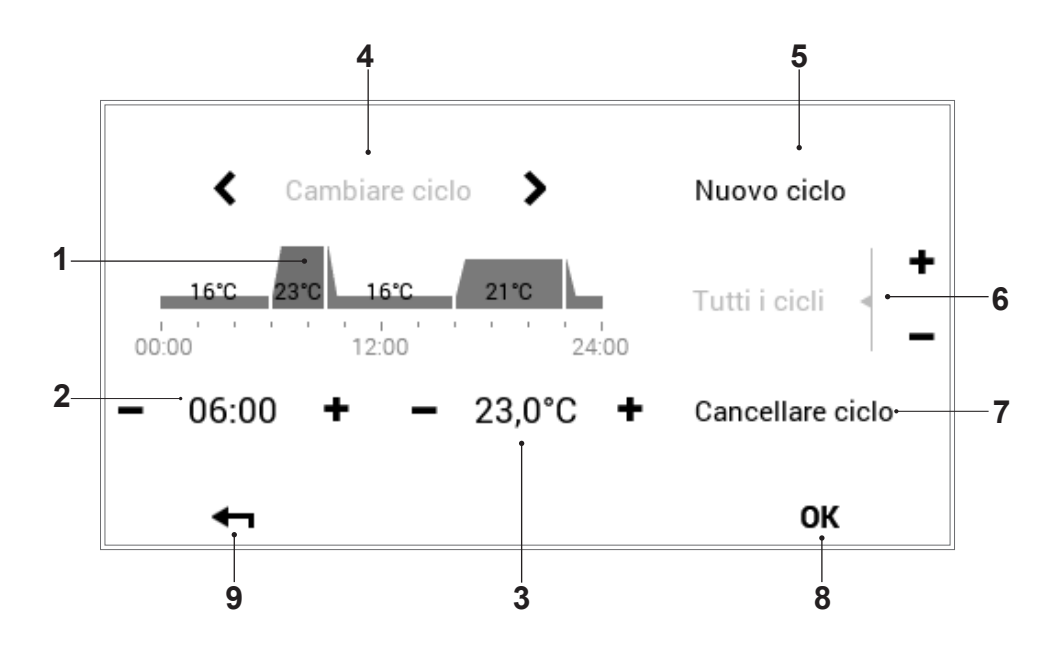

| Pos. | Descrizione                                     | Funzione                                                                                                    |
|------|-------------------------------------------------|----------------------------------------------------------------------------------------------------|
| 1    | Programma giornaliero / cicli<br>di attivazione | Per l'adattamento del programma giornaliero selezionato con cicli di at-<br>tivazione e corrispondenti indicazioni di temperatura. L'intervallo tempo-<br>rale evidenziato in giallo indica il ciclo attivo per la modifica. Le frecce<br>orizzontali ( $\langle \rangle$ ) servono per la selezione del periodo di tempo desiderato.<br>In alternativa il ciclo di attivazione da modificare può anche essere sele-<br>zionato direttamente mediante tocco. |
| 2    | Tempo di avvio – ciclo attivo                   | Visualizza il tempo di avvio del ciclo selezionato. Le modifiche del tempo di avvio possono essere effettuate mediante Più (+) e Meno (−).                                                                                                    |
| 3    | Temperatura – ciclo attivo                      | Raffigura la temperatura ambiente stabilita nel ciclo. La temperatura nel ciclo attivo può essere modificata mediante Più ( $+$ ) e Meno ( $-$ ).                                                                                                    |
| 4    | Cambiare ciclo                                  | Cambio del ciclo da modificare verso sinistra o verso destra. In alterna-<br>tiva il ciclo di attivazione da modificare può anche essere selezionato<br>direttamente mediante tocco.                                                                                                    |
| 5    | Nuovo ciclo                                     | Creazione di un nuovo ciclo temporale. Il ciclo viene aggiunto alla fine del programma giornaliero.                                                                                                    |
| 6    | Tutti i cicli                                   | Aumento o riduzione della temperatura di tutti i cicli mediante Più (+) e<br>Meno (−) nell'intero programma giornaliero.                                                                                                    |
| 7    | Cancellare ciclo                                | Eliminazione del ciclo selezionato.                                                                                                    |
| 8    | ок                                              | Salvataggio ( <b>OK</b> ) delle modifiche nel programma giornaliero selezionato e ritorno alla schermata precedente.                                                                                                    |
| 9    | Indietro                                        | Ritorno (🛏) alla schermata precedente.                                                                                                    |

1.10.6 Modificare temperature ambiente e cicli di attivazione nel programma giornaliero

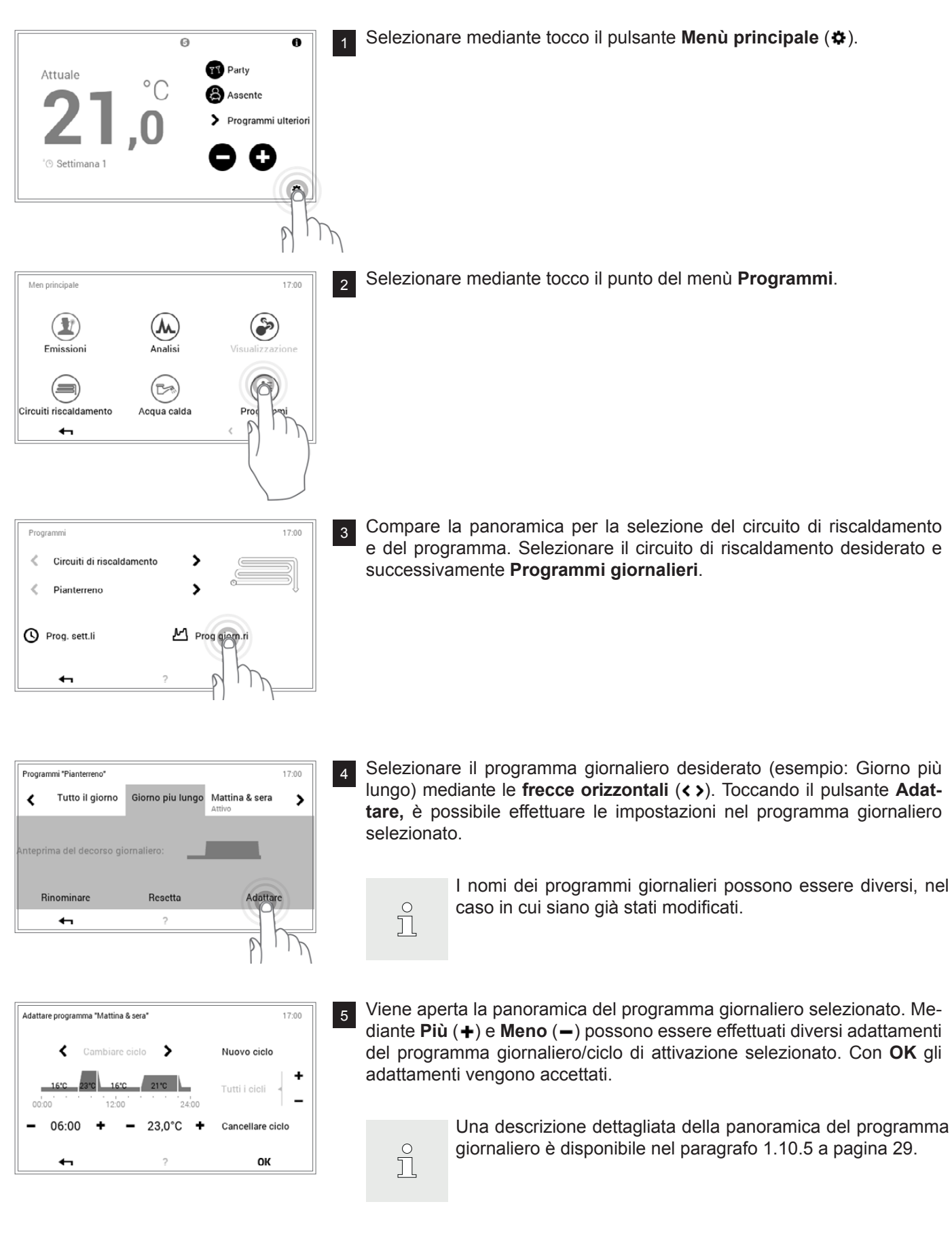

6

Attuale

🕑 Settimana 1

### COMANDO DEL RISCALDAMENTO

6

ຶ່ງ

17:00

Viene visualizzata una nota di modifica. Confermarla con OK.

La modifica è ora attiva sia nel programma settimanale 1 che nel programma settimanale 2 (in tutti i giorni a cui il program-

ma giornaliero modificato è stato assegnato).

Gli adattamenti vengono visualizzati nel programma giornaliero selezionato. Mediante Indietro ( 🖛 ) fate ritorno al punto del menù.

Toccando Indietro ( 🖛 ), viene chiuso il punto del menù Programmi. 8

Selezionando nuovamente Indietro ( 🖛 ), viene chiuso il menù principale.

Compare la schermata di avvio. 10

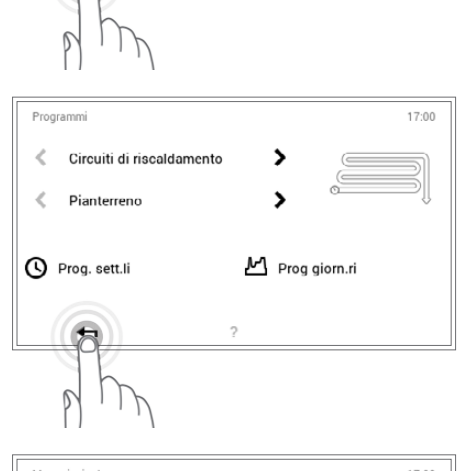

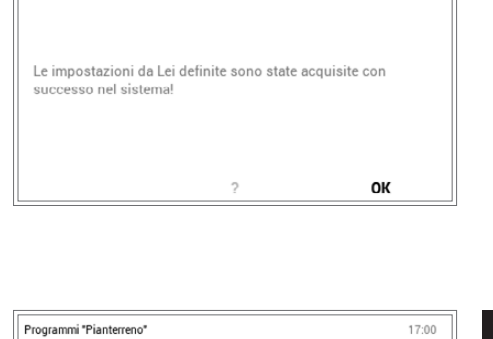

Giorno piu lungo

Resetta

Mattina & sera

Adattare

>

9

0

٥

Nota

Tutto il giorno

Rinominare

۲

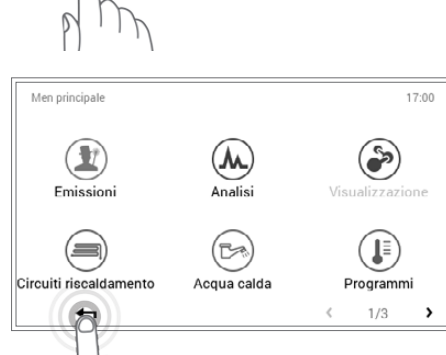

0

°C

Party

Assente > Programmi ulteriori

C

Hoval

### 1.10.7 Rinominare il programma giornaliero

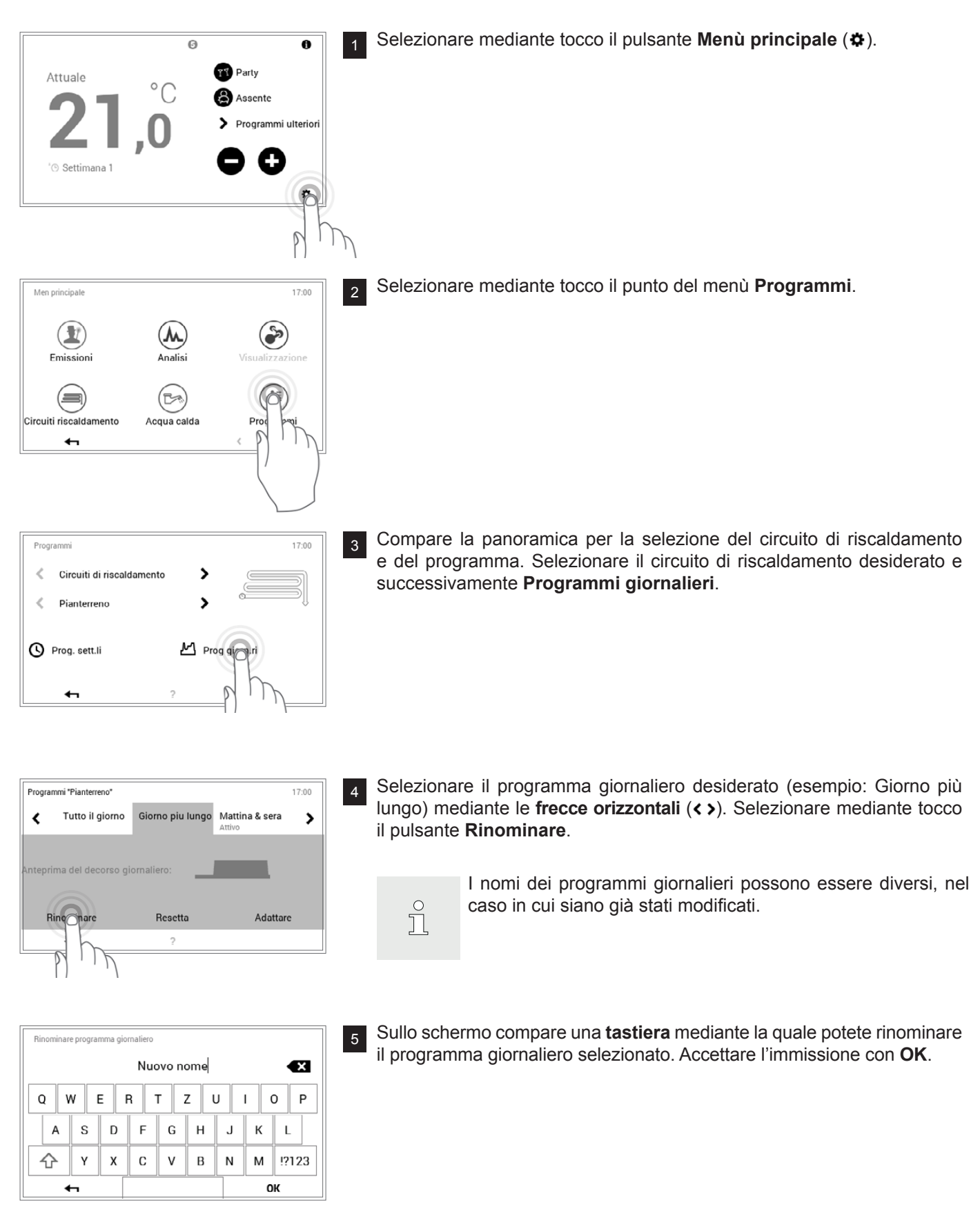

| Programmi "Pianterreno"              |                      | 17:00            |  |
|--------------------------------------|----------------------|------------------|--|
| Tutto il giorno                      | Nuovo nome<br>Attivo | Mattina & sera 💙 |  |
|                                      |                      |                  |  |
|                                      |                      |                  |  |
| nteprima del decorso g               | jiornaliero:         |                  |  |
| nteprima del decorso g               | jiornaliero:         |                  |  |
| nteprima del decorso g<br>Rinominare | jiornaliero:         | Adattare         |  |

Nel programma giornaliero selezionato compare il nuovo nome. Mediante **Indietro** ( **4** ) fate ritorno al punto del menù.

Programmi 17:00
Circuiti di riscaldamento
Pianterreno
Prog. sett.li
Prog giorn.ri

7

Toccando Indietro ( 🖛 ), viene chiuso il punto del menù Programmi.

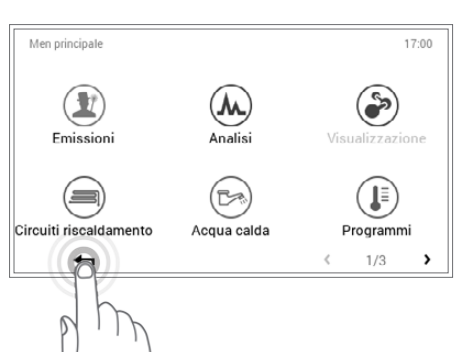

Θ

°C

Party

Assente

> Programmi ulteriori

G

0

¢

9 Compare la schermata di avvio.

Attuale

Settimana 1

### 1.10.8 Resettare il programma giornaliero

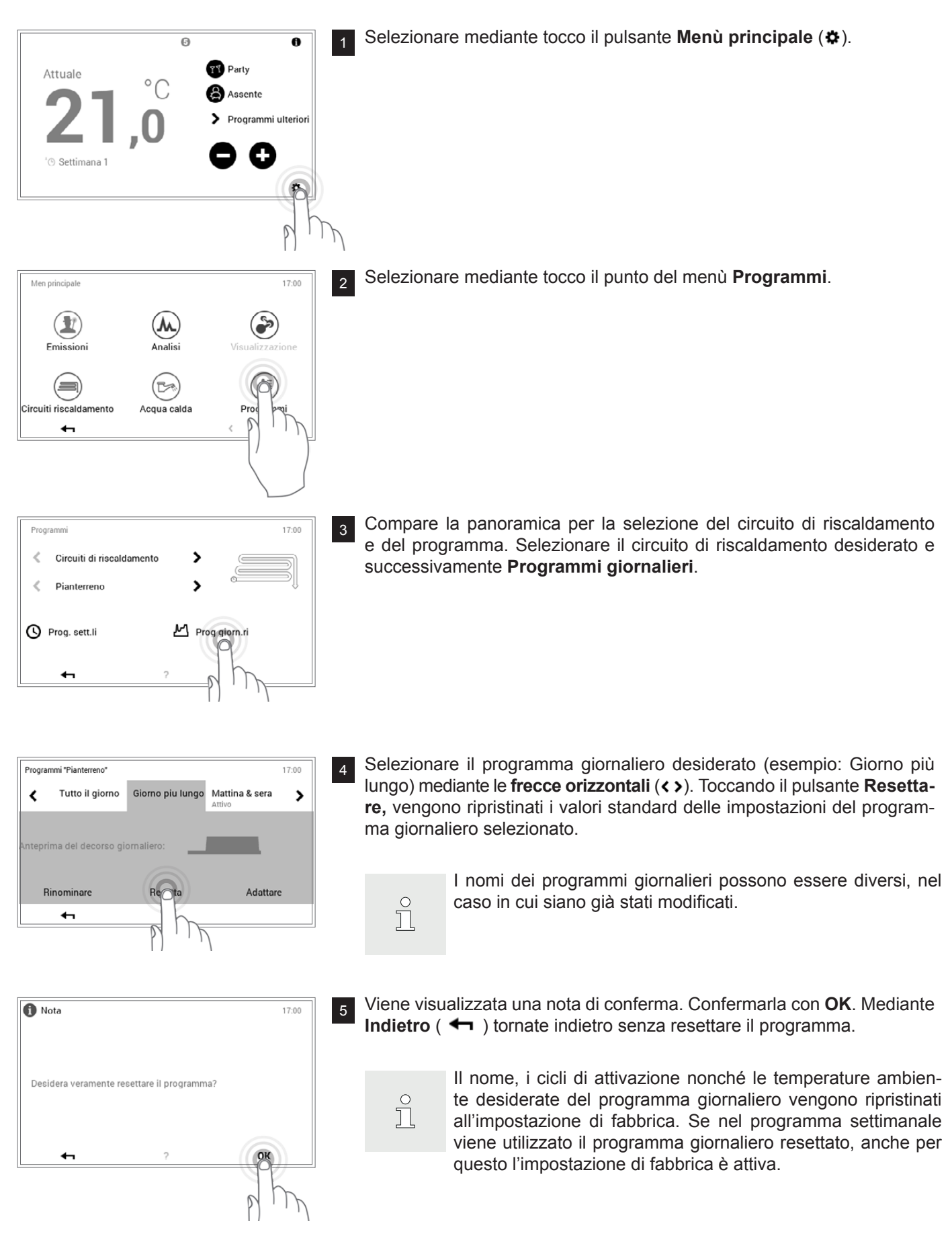

| Program | mmi "Pianterreno"  |                  |                          | 17:00 | 6 |
|---------|--------------------|------------------|--------------------------|-------|---|
| <       | Tutto il giorno    | Giorno piu lungo | Mattina & sera<br>Attivo | >     |   |
|         |                    |                  |                          |       |   |
| Antepri | ma del decorso gio | ornaliero:       |                          |       |   |
|         |                    |                  |                          |       |   |
| R       | inominare          | Resetta          | Adattar                  | e     |   |
|         | ←                  | ?                |                          |       |   |

Nel programma giornaliero selezionato compare il programma standard predefinito. Mediante **Indietro** ( **4** ) fate ritorno al punto del menù.

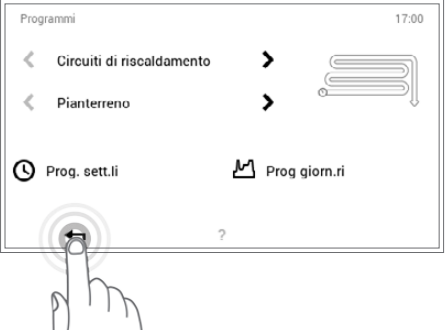

7

Toccando Indietro ( 🖛 ), viene chiuso il punto del menù Programmi.

Men principale 17:00 Ì Emissioni Analisi (=) (73) Acqua calda Circuiti riscaldamento Programmi < 1/3 > 6

0

°C

Party

Assente

> Programmi ulteriori

G

0

٥

9 Compare la schermata di avvio.

Attuale

® Settimana 1

#### 1.11 Ulteriori elementi di comando

1.11.1 Menù principale, panoramica 1

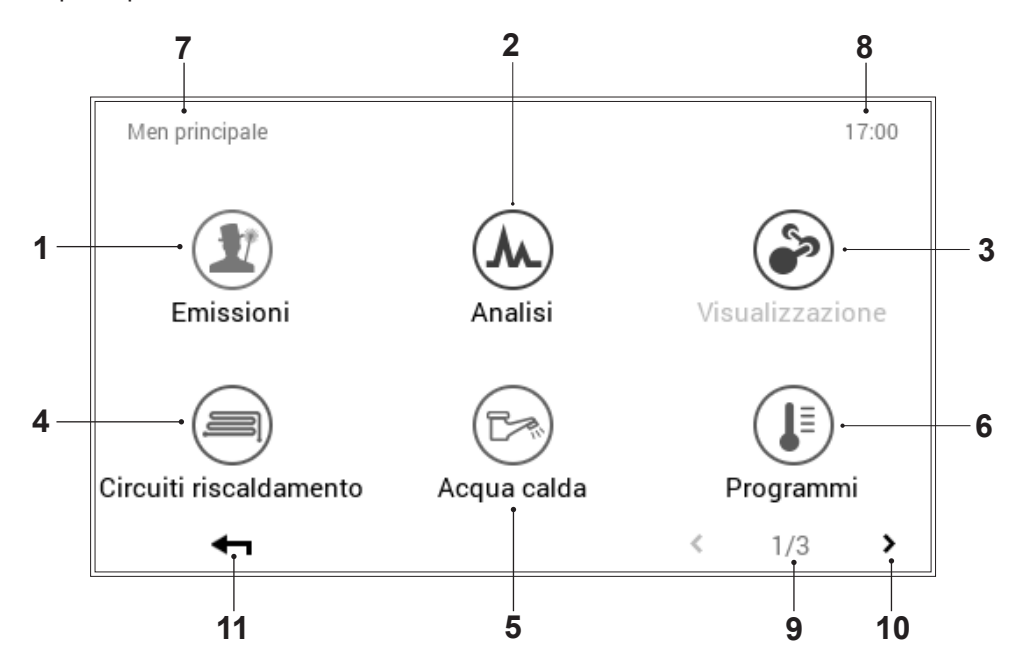

| Pos. | Descrizione                | Funzione                                                                                                    |
|------|----------------------------|----------------------------------------------------------------------------------------------------|
| 1    | Misura delle emissioni     | Punto del menù non attivo                                                                                                    |
| 2    | Analisi                    | Punto del menù non attivo                                                                                                    |
| 3    | Visualizzazione            | Punto del menù non attivo                                                                                                    |
| 4    | Circuiti di riscaldamento  | Raffigurazione e possibilità di modifica del circuito di riscaldamento sele-<br>zionato. A seconda della struttura dell'impianto, è possibile effettuare la<br>selezione tra uno o parecchi circuiti di riscaldamento. Informazioni sul pro-<br>gramma di funzionamento e quello giornaliero attivi (1.11.7 a pagina 42) |
| 5    | Acqua calda                | Punto del menù non attivo                                                                                                    |
| 6    | Programmi                  | Punto del menù per l'adattamento di programmi settimanali e giornalieri<br>nel circuito di riscaldamento o dell'acqua calda selezionato (1.11.6 a pa-<br>gina 41)                                                                                                    |
| 7    | Posizione nel menù         | Denominazione del punto del menù attualmente selezionato                                                                                                    |
| 8    | Ora                        | Visualizza l'ora attuale.                                                                                                    |
| 9    | Pagina nel menù principale | Indicazione della pagina del menù principale attiva (1)                                                                                                    |
| 10   | Sfogliare                  | Freccia ( <b>&gt;</b> ) per la navigazione dalla pagina del menù principale 1 alla pagina del menù principale 2                                                                                                    |
| 11   | Indietro                   | Funge da pulsante (+) per fare ritorno alla schermata di avvio.                                                                                                    |

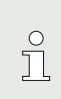

A seconda del tipo di modulo di comando, sin-

goli punti del menù sono attivi ovvero inattivi.

### 1.11.2 Menù principale, panoramica 2

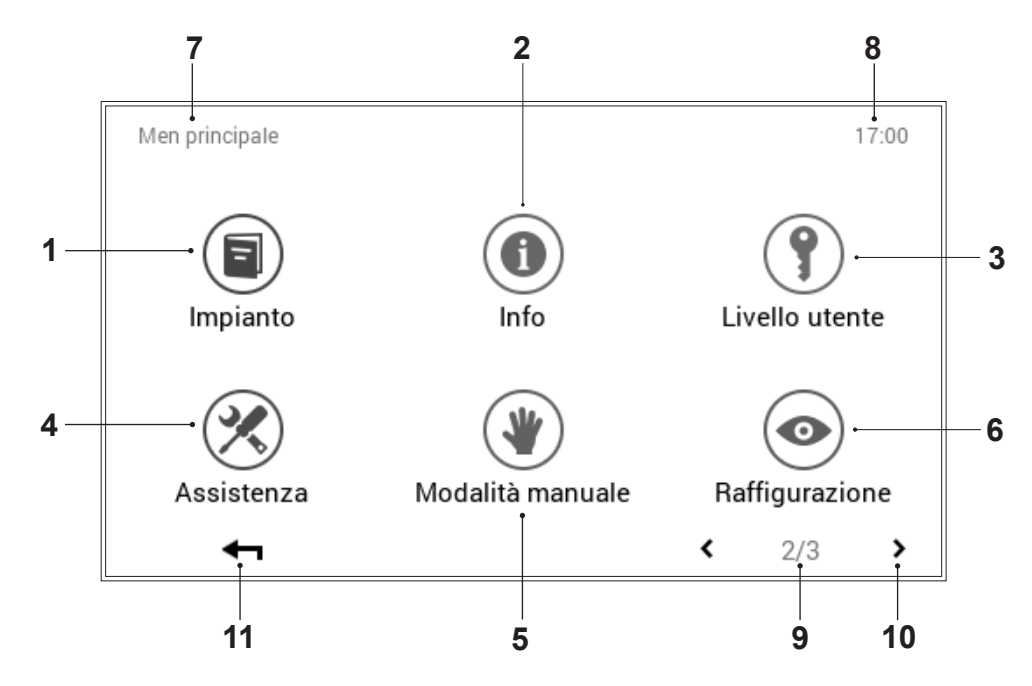

| Pos. | Descrizione                                   | Funzione                                                                                                    |
|------|-----------------------------------------------|----------------------------------------------------------------------------------------------------|
| 1    | Impianto                                      | Fornisce informazioni relative alla manutenzione, all'assistenza e alla pu-<br>lizia dell'impianto.                                                                                                    |
| 2    | Info                                          | Visualizzazione di diverse informazioni relative all'impianto per quanto concerne generatore di calore, circuito di riscaldamento, acqua calda e solare. Al riguardo, tenere conto del fatto che in un impianto possono essere integrati parecchi generatori di calore e circuiti di riscaldamento o dell'acqua calda (1.11.8 a pagina 43). |
| 3    | Livello utente/livello di autoriz-<br>zazione | Per il termotecnico specializzato: abilitazione del livello di autorizzazione mediante immissione della rispettiva password                                                                                                    |
| 4    | Assistenza                                    | Per il termotecnico specializzato: punto del menù per gli adattamenti del-<br>le impostazioni dell'impianto                                                                                                    |
| 5    | Modo di funzionamento ma-<br>nuale            | Punto del menù non attivo                                                                                                    |
| 6    | Raffigurazione                                | Modifica della lingua attuale, cambiamento dello schema cromatico,<br>adattamento della schermata di avvio, nonché diverse altre impostazioni<br>(1.11.9 a pagina 44, 1.11.10 a pagina 45)                                                                                                    |
| 7    | Posizione nel menù                            | Denominazione del punto del menù attualmente selezionato                                                                                                    |
| 8    | Ora                                           | Visualizza l'ora attuale.                                                                                                    |
| 9    | Pagina nel menù principale                    | Visualizzazione della pagina del menù principale attiva (2)                                                                                                    |
| 10   | Sfogliare                                     | Freccia (< >) per la navigazione verso la pagina del menù principale 1 (freccia sinistra) e verso la pagina del menù principale 3 (freccia destra)                                                                                                    |
| 11   | Indietro                                      | Funge da pulsante (+) per fare ritorno alla schermata di avvio.                                                                                                    |

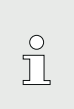

A seconda del tipo di modulo di comando, sin-

goli punti del menù sono attivi ovvero inattivi.

### 1.11.3 Menù principale, panoramica 3

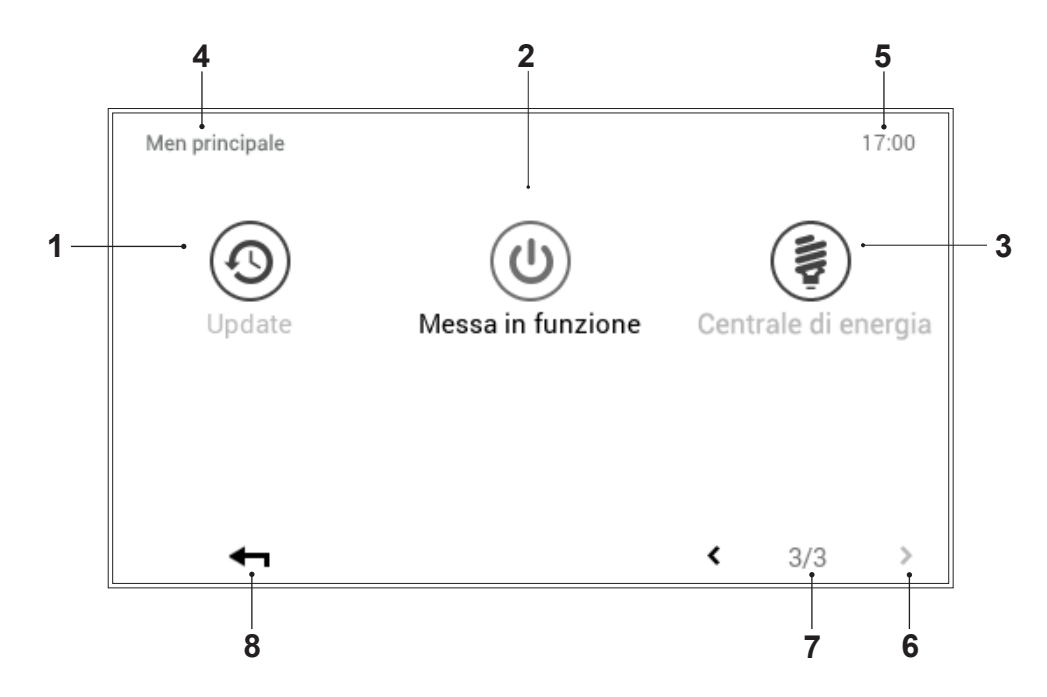

| Pos. | Descrizione                | Funzione                                                                                                    |
|------|----------------------------|----------------------------------------------------------------------------------------------------|
| 1    | Update                     | Punto del menù per il termotecnico specializzato                                                             |
| 2    | Messa in servizio          | Punto del menù per il termotecnico specializzato                                                             |
| 3    | Centrale di energia        | Influsso delle previsioni meteo sul riscaldamento. La funzione è attiva solo in caso di collegamento remoto  |
| 4    | Posizione nel menù         | Denominazione del punto del menù attualmente selezionato                                                     |
| 5    | Ora                        | Visualizza l'ora attuale.                                                                                    |
| 6    | Pagina nel menù principale | Indicazione della pagina del menù principale attiva (1)                                                      |
| 7    | Sfogliare                  | Freccia ( <b>〈</b> ) per la navigazione dalla pagina del menù principale 3 alla pagina del menù principale 2 |
| 8    | Indietro                   | Funge da pulsante (+) per fare ritorno alla schermata di avvio.                                              |

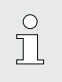

A seconda del tipo di modulo di comando, singoli punti del menù sono attivi ovvero inattivi.

### 1.11.4 Centrale di energia

(Menù principale / Circuito riscaldamento)

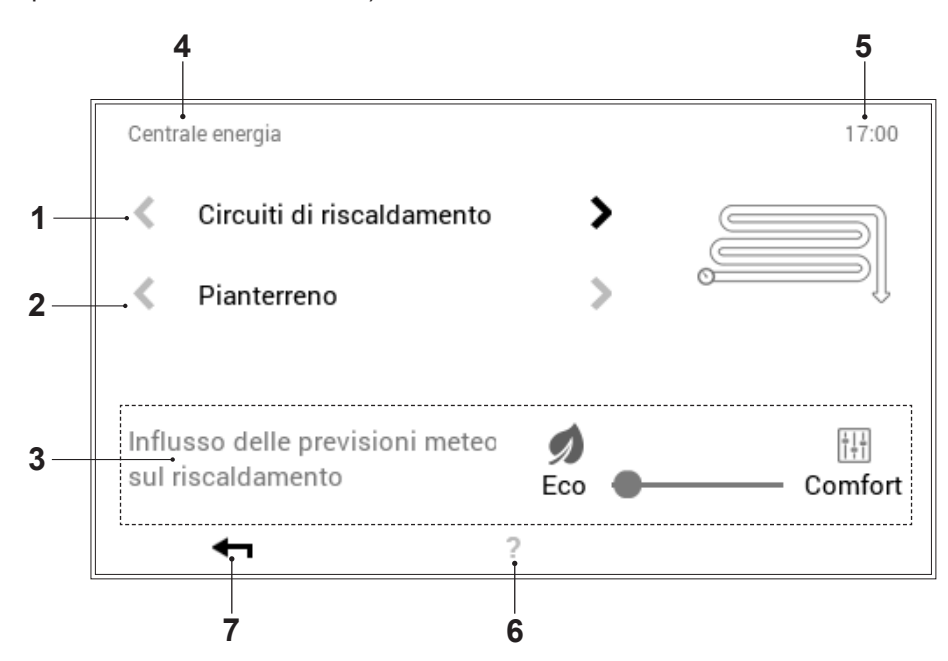

| Pos. | Descrizione               | Funzione                                                                                                    |  |
|------|---------------------------|----------------------------------------------------------------------------------------------------|--|
| 1    | Circuiti di riscaldamento | Selezione del circuito di riscaldamento da modificare.                                                                                                    |  |
| 2    | Selezione circuito        | Nel circuito di riscaldamento selezionato possono trovarsi parecchi circu-<br>iti. Se il sistema comprende parecchi circuiti, ciò è riconoscibile in base<br>alle frecce bianche orizzontali attive (<>). Se è presente un solo circuito<br>di riscaldamento o dell'acqua calda, le frecce vengono raffigurate offu-<br>scate. |  |
| 3    | Cursore Eco-Comfort       | Se il cursore viene spostato su <b>«Eco»</b> , allora si ha il massimo influsso<br>delle previsioni meteo sul comando del riscaldamento.<br>Se il cursore si trova nella posizione <b>«Comfort»</b> , le previsioni meteo non<br>vengono tenute in considerazione.                                                             |  |
|      |                           | In caso le previsioni non dovessero trovare riscontro nella re-<br>altà, è possibile che la temperatura desiderata eventualmente<br>non possa essere mantenuta con esattezza. Nondimeno, in<br>questa posizione si consegue il massimo risparmio energetico<br>possibile.                                                      |  |
| 4    | Posizione nel menù        | Denominazione del punto del menù attualmente selezionato                                                                                                    |  |
| 5    | Ora                       | Visualizza l'ora attuale.                                                                                                    |  |
| 6    | Aiuto                     | Attualmente nessuna funzione presente                                                                                                    |  |
| 7    | Indietro                  | Funge da pulsante (+) per fare ritorno al menù principale.                                                                                                    |  |

### 1.11.5 Centrale di energia

(Menù principale / Acqua calda)

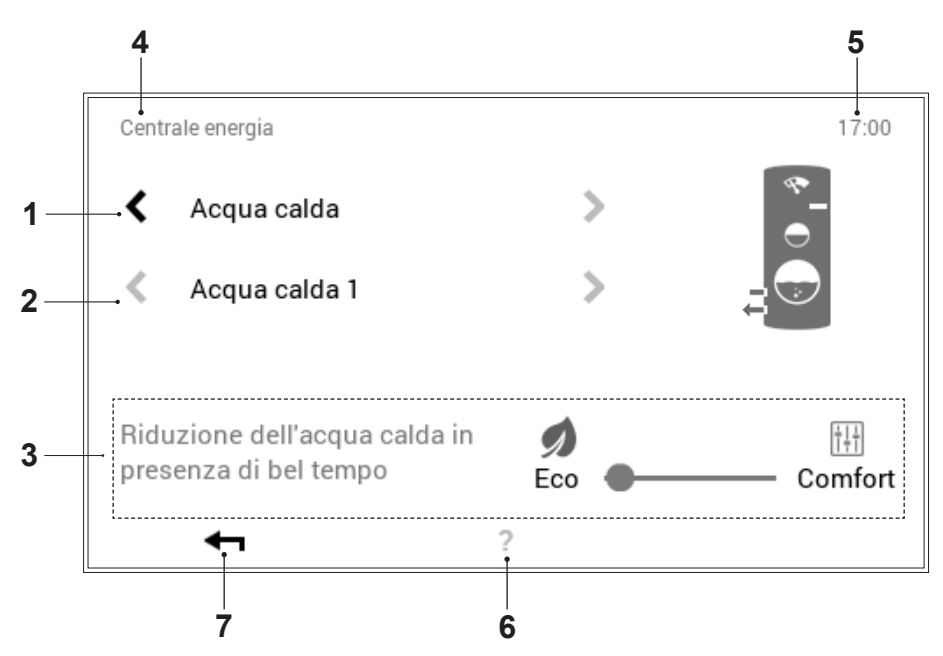

| Pos. | Descrizione               | Funzione                                                                                                    |  |
|------|---------------------------|----------------------------------------------------------------------------------------------------|--|
| 1    | Circuiti dell'acqua calda | Selezione del circuito dell'acqua calda da modificare                                                                                                    |  |
| 2    | Selezione circuito        | Nel circuito dell'acqua calda selezionato possono trovarsi parecchi circu-<br>iti. Se il sistema comprende parecchi circuiti, ciò è riconoscibile in base<br>alle frecce bianche orizzontali attive (<>). Se è presente un solo circuito<br>di riscaldamento o dell'acqua calda, le frecce vengono raffigurate offu-<br>scate.                                                                     |  |
| 3    | Cursore Eco-Comfort       | Se il cursore viene sposato su <b>«Eco»</b> , allora il generatore di calore subi<br>sce il massimo influsso da parte delle previsioni meteo, cioè, esso riduce<br>la quantità di acqua calda in presenza di bel tempo ovvero la aumenta in<br>presenza di brutto tempo.<br>Se il cursore si trova nella posizione <b>«Comfort»</b> , le previsioni meteo non<br>vengono tenute in considerazione. |  |
|      |                           | <ul> <li>In caso le previsioni non trovino riscontro nella realtà, è possibile che la quantità d'acqua calda di riserva non sia sufficiente ovvero che l'impianto solare non ceda al bollitore il calore da esso prodotto.</li> </ul>                                                                                                    |  |
| 4    | Posizione nel menù        | Denominazione del punto del menù attualmente selezionato                                                                                                    |  |
| 5    | Ora                       | Visualizza l'ora attuale.                                                                                                    |  |
| 6    | Aiuto                     | Attualmente nessuna funzione presente                                                                                                    |  |
| 7    | Indietro                  | Funge da pulsante (-) per fare ritorno al menù principale.                                                                                                    |  |

### 1.11.6 Programmi

(Menù principale / Programmi)

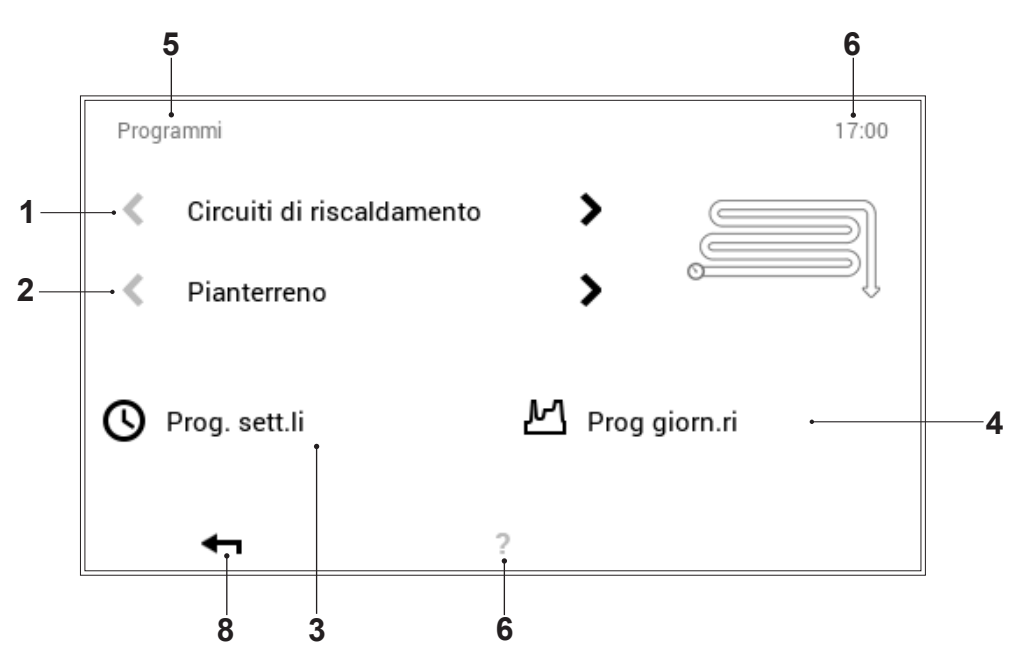

| Pos. | Descrizione                                     | Funzione                                                                                                    |
|------|-------------------------------------------------|----------------------------------------------------------------------------------------------------|
| 1    | Circuiti di riscaldamento o<br>dell'acqua calda | Selezione del circuito di riscaldamento o dell'acqua calda da modificare.<br>Al punto del menù «Circuito riscaldamento» viene impostata la tempe-<br>ratura ambiente, nel circuito dell'acqua calda la temperatura dell'acqua.<br>Le frecce orizzontali (<>) servono per la selezione tra circuito di riscalda-<br>mento e circuito dell'acqua calda.                                         |
| 2    | Selezione circuito                              | Nel circuito di riscaldamento o dell'acqua calda selezionato possono trovarsi parecchi circuiti. Se il sistema comprende parecchi circuiti, ciò è riconoscibile in base alle frecce bianche orizzontali attive (<>). Se è presente un solo circuito di riscaldamento o dell'acqua calda, le frecce vengono raffigurate offuscate.                                                             |
| 3    | Programmi settimanali                           | Modifica dei programmi settimanali nel circuito di riscaldamento o dell'ac-<br>qua calda selezionato. Nel programma settimanale ai differenti giorni del-<br>la settimana può essere assegnato un programma giornaliero, rendendo,<br>quindi, possibile la definizione di un decorso personalizzato della setti-<br>mana (1.9 a pagina 15).                                                   |
| 4    | Programmi giornalieri                           | I programmi giornalieri possono essere definiti mediante al massimo sei cicli di attivazione per ciascun giorno. Modifica dei programmi giornalieri nel circuito di riscaldamento o dell'acqua calda selezionato. Nel circuito di riscaldamento viene impostata la temperatura ambiente desiderata, in quello dell'acqua calda la temperatura dell'acqua calda desiderata (1.10 a pagina 24). |
| 5    | Posizione nel menù                              | Denominazione del punto del menù attualmente selezionato                                                                                                    |
| 6    | Ora                                             | Visualizza l'ora attuale.                                                                                                    |
| 7    | Aiuto                                           | Attualmente nessuna funzione presente                                                                                                    |
| 8    | Indietro                                        | Funge da pulsante (+) per fare ritorno al menù principale.                                                                                                    |

### 1.11.7 Circuito di riscaldamento

(Menù principale / Circuito riscaldamento)

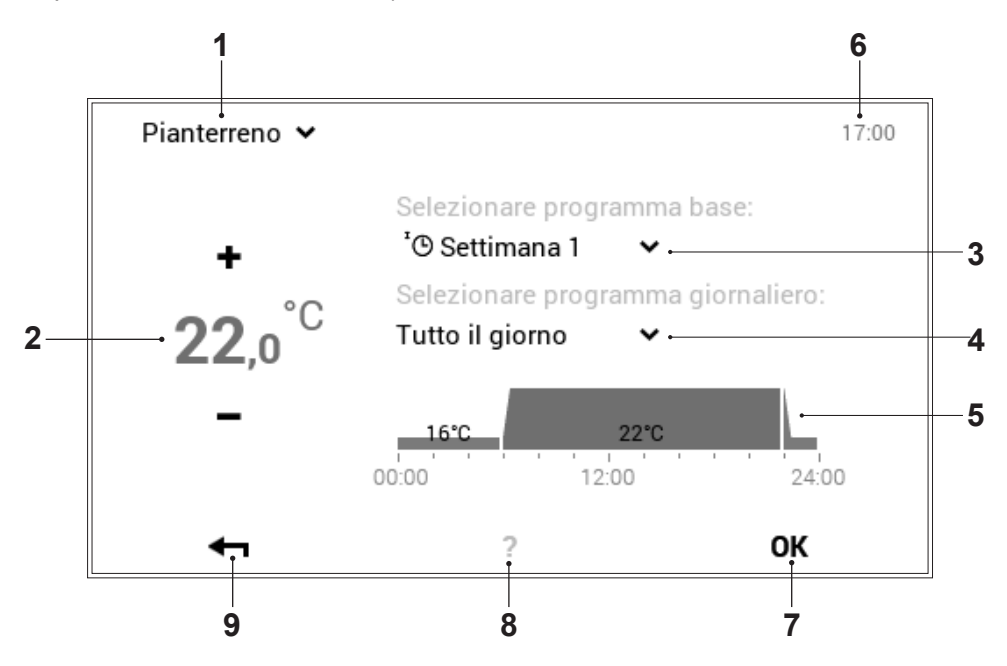

| Pos. | Descrizione                                                                                        | Funzione                                                                                                    |
|------|----------------------------------------------------------------------------------------------------|----------------------------------------------------------------------------------------------------|
| 1    | Circuito di riscaldamento attivo<br>(visualizzazione - solo in caso<br>ne sia presente più di uno) | Visualizzazione del circuito di riscaldamento da modificare. Le imposta-<br>zioni modificate vengono accettate esclusivamente nel circuito di riscal-<br>damento selezionato. Si può passare a un altro circuito di riscaldamento<br>mediante la freccia verso il basso ( $\checkmark$ ).                                                              |
| 2    | Temperatura desiderata                                                                             | Raffigura la temperatura programmata nel ciclo di attivazione. La temperatura nel ciclo di attivazione attivo può essere modificata mediante Più ( $+$ ) e Meno ( $-$ ).                                                                                                    |
| 3    | Programma base                                                                                     | Selezione del programma base. Mediante la freccia verso il basso (•) può essere selezionato un nuovo programma a scopo di modifica.                                                                                                    |
| 4    | Programma giornaliero                                                                              | Si può passare a un altro programma giornaliero mediante la freccia verso il basso ( $\checkmark$ ).                                                                                                    |
| 5    | Cicli di attivazione                                                                               | Raffigurazione grafica del programma giornaliero attualmente seleziona-<br>to con tutti i cicli di attivazione e le relative indicazioni di temperatura.<br>L'intervallo temporale evidenziato in giallo indica il ciclo attualmente atti-<br>vo per il quale è possibile modificare la temperatura desiderata mediante<br>Più ( $+$ ) e Meno ( $-$ ). |
| 6    | Ora                                                                                                | Visualizza l'ora attuale.                                                                                                    |
| 7    | ОК                                                                                                 | Salvataggio ( $\mathbf{OK}$ ) delle modifiche nel circuito di riscaldamento selezionato e ritorno alla schermata precedente                                                                                                    |
| 8    | Aiuto                                                                                              | Attualmente nessuna funzione presente                                                                                                    |
| 9    | Indietro                                                                                           | Funge da pulsante (+) per fare ritorno al menù principale.                                                                                                    |

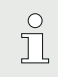

Al punto del menù «Circuito riscaldamento» non sono possibili impostazioni temporanee «Solo per oggi».

### 1.11.8 Info

(Menù principale / Info)

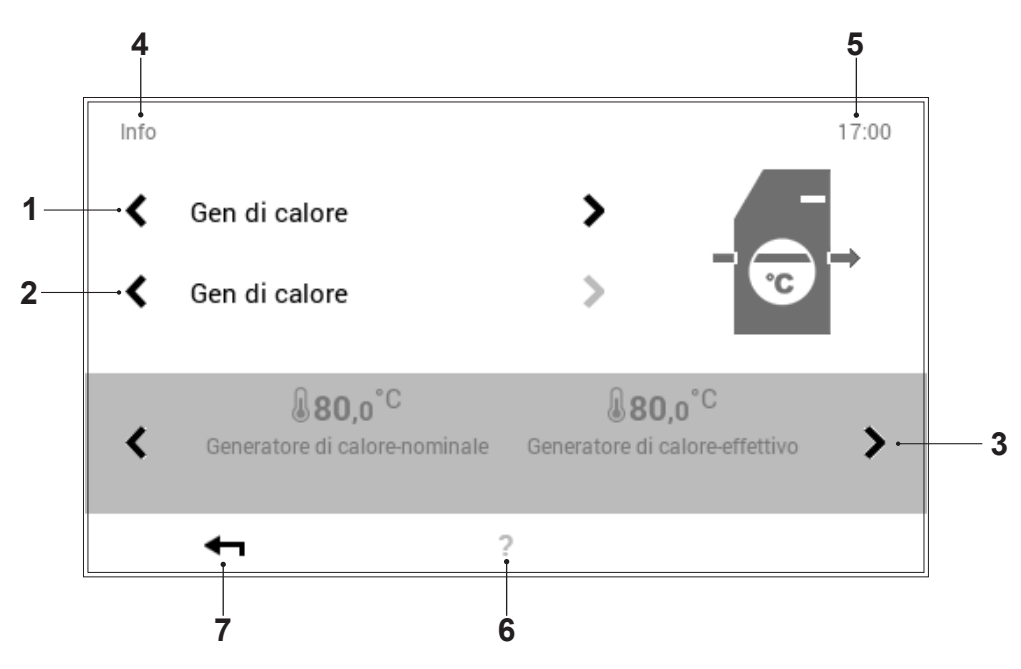

| Pos. | Descrizione                                                       | Funzione                                                                                                    |
|------|-------------------------------------------------------------------|----------------------------------------------------------------------------------------------------|
| 1    | Generatori di calore / circuiti di<br>riscaldamento / acqua calda | Selezione del componente dell'impianto. Si può passare dal generatore di calore al circuito di riscaldamento, nonché al componente acqua calda mediante le frecce orizzontali (< >).                                                    |
| 2    | Selezione dettagliata                                             | Selezione del generatore di calore, del circuito di riscaldamento o di quel-<br>lo dell'acqua calda desiderati. Se il sistema comprende parecchi circuiti,<br>ciò è riconoscibile in base alle frecce bianche orizzontali attive (< >). |
| 3    | Informazioni                                                      | Informazioni relative alla parte dell'impianto selezionata. Per mezzo delle frecce orizzontali (< >) possono essere visualizzate sullo schermo ulterio-<br>ri informazioni relative alle prestazioni.                                   |
| 4    | Posizione nel menù                                                | Denominazione del punto del menù attualmente selezionato                                                                                                    |
| 5    | Ora                                                               | Visualizza l'ora attuale.                                                                                                    |
| 6    | Aiuto                                                             | Attualmente nessuna funzione presente                                                                                                    |
| 7    | Indietro                                                          | Funge da pulsante (+) per fare ritorno al menù principale.                                                                                                    |

# 1.11.9 Raffigurazione 1 (Menù principale / Raffigurazione)

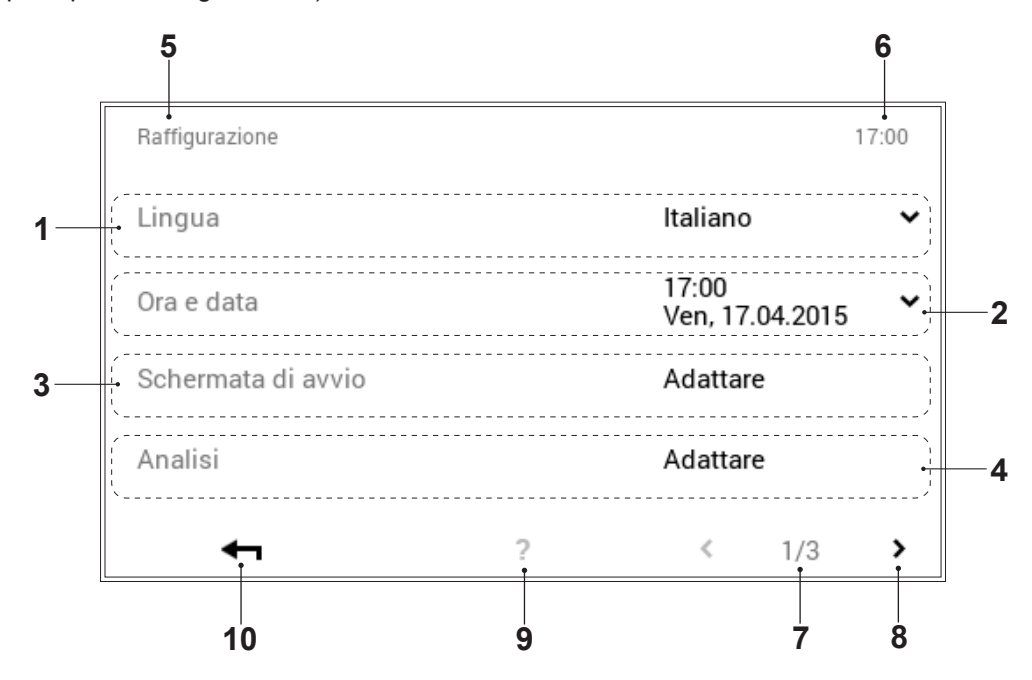

| Pos. | Descrizione        | Funzione                                                                                                    |
|------|--------------------|----------------------------------------------------------------------------------------------------|
| 1    | Lingua             | Selezione della lingua desiderata. Mediante la freccia verso il basso ( <b>v</b> ) può essere selezionata la lingua attiva.                                                        |
| 2    | Ora & data         | Adattamento dell'ora e della data attuali                                                                                                    |
| 3    | Schermata di avvio | Selezione degli elementi di visualizzazione sulla schermata di avvio. Se-<br>lezionando il pulsante «Adattare», possono essere effettuati adattamenti<br>della schermata di avvio. |
| 4    | Analisi            | Impostazioni concernenti l'analisi (rilevamento)                                                                                                    |
| 5    | Posizione nel menù | Denominazione del punto del menù attualmente selezionato                                                                                                    |
| 6    | Ora                | Visualizza l'ora attuale.                                                                                                    |
| 7    | Pagina nel menù    | Visualizzazione dell pagina del menù attiva (1). Pagina del menù 3 solo per il termotecnico specializzato.                                                                         |
| 8    | Sfogliare          | Freccia (>) per la navigazione dalla pagina del menù 1 alla pagina del menù 2                                                                                                    |
| 9    | Aiuto              | Attualmente nessuna funzione presente                                                                                                    |
| 10   | Indietro           | Funge da pulsante (+) per fare ritorno al menù principale.                                                                                                    |

### 1.11.10 Raffigurazione 2

(Menù principale / Raffigurazione)

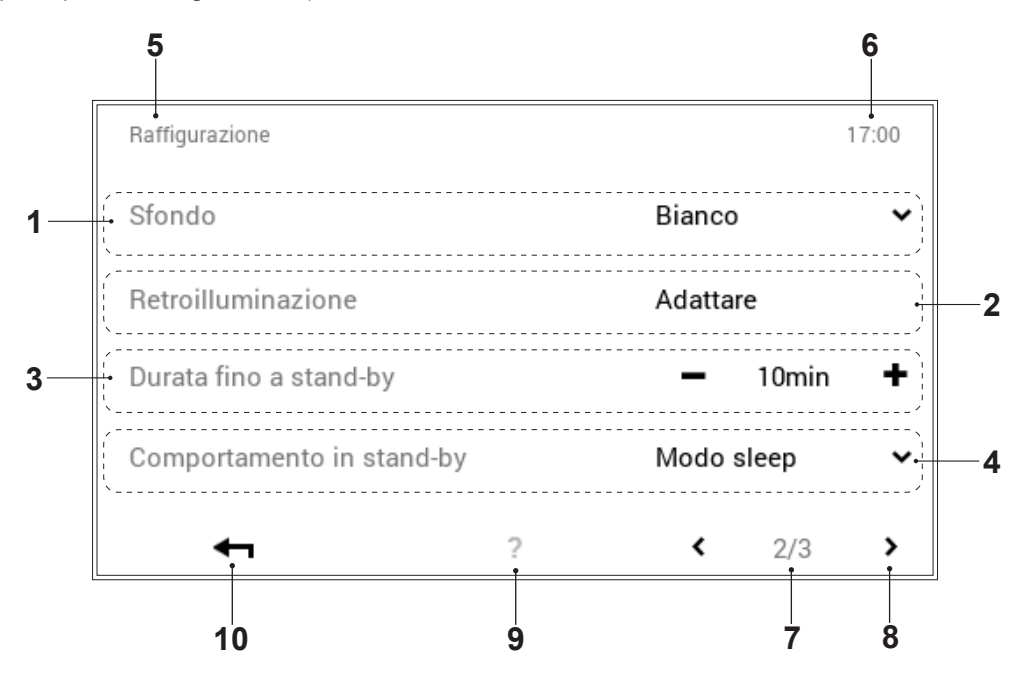

| Pos. | Descrizione               | Funzione                                                                                                    |
|------|---------------------------|----------------------------------------------------------------------------------------------------|
| 1    | Sfondo                    | Adattamento dello schema cromatico del comando. Mediante la freccia (✔) è possibile scegliere tra sfondo nero e sfondo bianco.                                                                                                    |
| 2    | Retroilluminazione        | Adattamento dell'attuale modo di visualizzazione, del tempo fino all'oscu-<br>ramento dello schermo nonché indicazione in percentuale della luminosi-<br>tà massima e minima dello schermo.                                                                                                    |
| 3    | Durata fino a stand-by    | Immissione del numero di minuti desiderato prima che si attivi il modo<br>stand-by del comando. Il numero dei minuti può essere modificato me-<br>diante Più (+) e Meno (-). Per la disattivazione del modo stand-by al<br>punto del menù «Comportamento in stand-by» (pos. 4) deve essere se-<br>lezionato «Nessuno stand-by». |
| 4    | Comportamento in stand-by | Schermo con modo stand-by attivo. A seconda della selezione, lo scher-<br>mo nel modo stand-by passa alla «Schermata di avvio», al punto del<br>menù principale «Visualizzazione» o nel «Modo sleep» (schermo nero).<br>Selezionando «Nessuno stand-by», il modo stand-by viene disattivato.                                    |
| 5    | Posizione nel menù        | Denominazione del punto del menù attualmente selezionato                                                                                                    |
| 6    | Ora                       | Visualizza l'ora attuale.                                                                                                    |
| 7    | Pagina nel menù           | Visualizzazione della pagina del menù attiva (2). Pagina del menù 3 solo per il termotecnico specializzato.                                                                                                    |
| 8    | Sfogliare                 | Freccia ( <b>&lt;</b> ) per la navigazione dalla pagina del menù 2 alla pagina del menù 1                                                                                                    |
| 9    | Assistente                | Attualmente nessuna funzione presente                                                                                                    |
| 10   | Indietro                  | Funge da pulsante (+) per fare ritorno al menù principale.                                                                                                    |

1.11.11 Raffigurazione 3 (Menù principale / Raffigurazione)

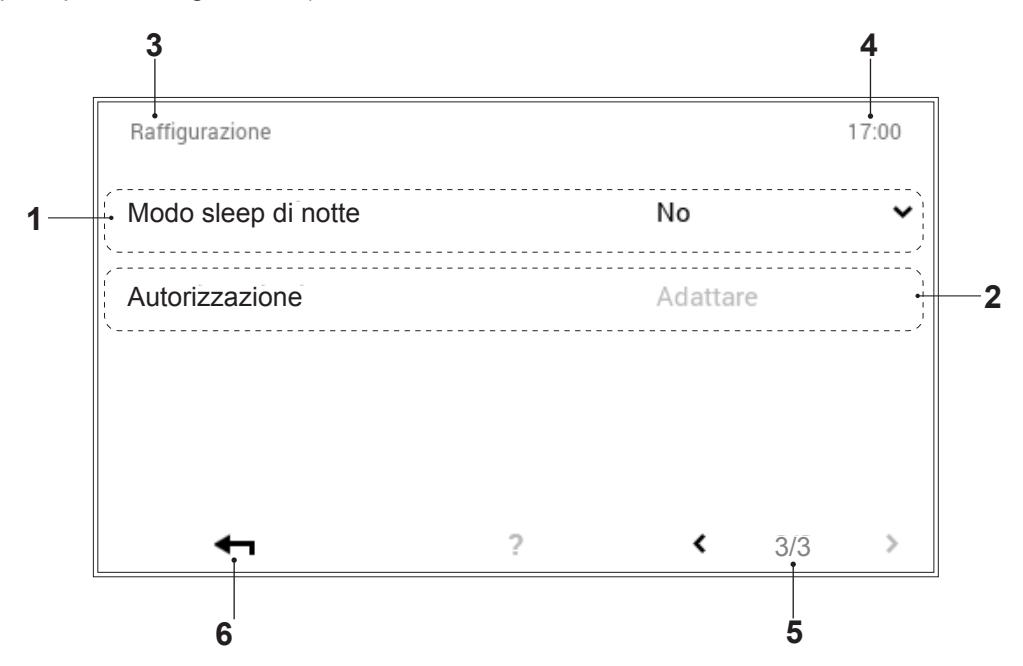

| Pos. | Descrizione         | Funzione                                                                                                    |
|------|---------------------|----------------------------------------------------------------------------------------------------|
| 1    | Modo sleep di notte | Al buio il touchscreen passa automaticamente al modo sleep, cioè lo schermo si spegne e si riaccende in presenza di luce. |
| 2    | Autorizzazione      | Impostabile solo dal tecnico specializzato                                                                                |
| 3    | Posizione nel menù  | Denominazione del punto del menù attualmente selezionato                                                                  |
| 4    | Ora                 | Visualizza l'ora attuale.                                                                                                 |
| 5    | Pagina nel menù     | Visualizzazione della pagina del menù attiva (3).                                                                         |
| 6    | Indietro            | Funge da pulsante (+) per fare ritorno al menù principale.                                                                |

### 2. Messaggi di errore

### 2.1 Visualizzare i messaggi di errore

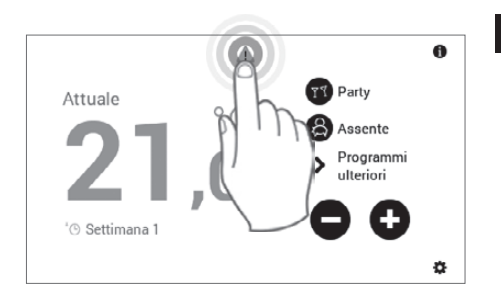

Selezionare mediante tocco il **simbolo di messaggio di errore** visualizzato.

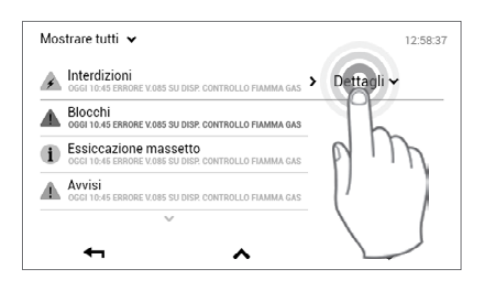

2 Selezionare mediante tocco **Dettagli** (**v**).

 $(\mathbf{i})$ 

3

4

12:58:37

~

> Dettagli >

Attraverso il pulsante **Mostrare tutti** (✓) a sinistra in alto nella schermata è possibile selezionare i messaggi di errore fin qui esistenti secondo categorie (informazione, avviso, ecc.).

Assistenza/manutenzione scadute
 12:58:37
Il generatore di calore segnala una manutenzione in scadenza che
dovrebbe essere eseguita prossimamente. Il generatore di calore può
ancora continuare a funzionare ma non può più essere garantito un
suo funzionamento affidabile!
Descrizione: Assistenza/manutenzione scadute
(DAP\_00-xx)
Sorgente: "Gen di calore - modulo regolatore" (DAP\_00-xx)
La scadenza di assistenza/manutenzione è già stata oltrepassata da
tempo: contattare il servizio assistenza clienti!
 ? servizio assistenza clienti

ERRORE V.085 SU DISP. CONTROLLO FIAMMA GAS

RE V.085 SU DISP. CONTROLLO FIA

NTROLLO FIAMMA GA

~

Compare un messaggio di errore dettagliato. Il messaggio comprende informazioni dettagliate relative all'errore. Con **Indietro** ( **+** ) viene chiusa la visualizzazione del messaggio di errore.

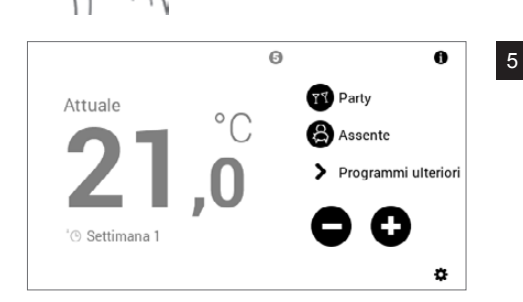

Dopo avere eliminato l'errore, il simbolo del messaggio di errore non viene più visualizzato nella schermata di avvio.

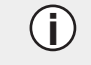

In caso i messaggi di errore non possano essere eliminati con l'ausilio delle informazioni visualizzate sul modulo di comando, contattate il servizio assistenza clienti Hoval.

Mostrare tutti 🗸

A Interdizioni

i Essiccazione massetto

Blocchi

Avvisi

### 3. Risparmiare energia

3.1 Così risparmiate energia in modo mirato

ENERGY

Bastano un paio di semplici misure per

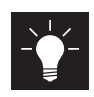

risparmiare energia in modo durevole,

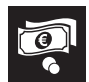

ridurre i costi energetici e

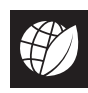

salvaguardare l'ambiente.

### È così facile! Attenetevi ai seguenti suggerimenti:

• Regolare la temperatura ambiente e i periodi di riscaldamento in modo personalizzato! Adattate i periodi di riscaldamento e le temperature ambiente alla vostra presenza o assenza (capitolo 1.10.4, pagina 28, e capitolo 1.8.2, pagina 13). Una riduzione di temperatura di 1 °C può già comportare un risparmio sui costi per l'energia del 6 %.

### Arieggiare in modo corretto

Arieggiate ogni tre o quattro ore per un paio di minuti con finestre completamente aperte, ancora meglio se con corrente d'aria. Evitate finestre socchiuse in presenza di freddo! Riscaldare e ventilare nel modo corretto consente, inoltre, di evitare la formazione di muffa. Se si utilizza un apparecchio di ventilazione dell'abitazione non è necessario arieggiare.

### Di notte chiudere le persiane e le tapparelle

Mantenete chiuse di notte le persiane di porte e finestre nonché le tapparelle per evitare perdite di energia. Se necessario, chiudete a tenuta giunture e fenditure su finestre e porte.

### Lasciare liberi i radiatori

Evitate di collocare mobili davanti ai radiatori. Anche tende chiuse vanno evitate di giorno. Di notte possono invece fungere da elemento isolante.

Non fate asciugare panni di bucato bagnati direttamente sul riscaldamento. Altrimenti il calore generato dai radiatori non può pervenire nell'ambiente, l'impianto di riscaldamento funziona in continuazione.

### Ridurre la temperatura di notte

Risparmiate energia durante il sonno e riducete la temperatura ambiente di notte. L'ambiente non dovrebbe raffreddarsi troppo. Il consumo di energia per riscaldare nuovamente aumenta e le tubazioni possono congelarsi.

### Impostare la temperatura dell'acqua calda

Impostate la temperatura dell'acqua calda la più bassa possibile. Sono consigliabili temperature comprese tra 45 °C e 60 °C.

### Fare la doccia anziché il bagno

Un bagno completo richiede tre volte più energia e acqua di una doccia.

### Manutenzione regolare

Fate pulire e controllare regolarmente il vostro impianto di riscaldamento da un tecnico specializzato. Sfiatate i radiatori quando si sentono dei rumori nelle tubazioni o i radiatori non si riscaldano in modo omogeneo. APPUNTI

### Svizzera

#### **Hoval SA**

General Wille-Strasse 201 CH-8706 Feldmeilen Telefono 044 925 61 11 Telefax 044 923 11 39 www.hoval.ch info@hoval.ch

#### Ticino

Via Cantonale 34A, 6928 Manno Tel. 0848 848 969, Fax 091 610 43 61 manno@hoval.ch

#### Basilea

Schneckelerstrasse 9, 4414 Füllinsdorf Tel. 0848 640 640, Fax 0848 640 641 kc.basel@hoval.ch

#### Zurigo / Electro-Oil

General Wille-Strasse 201, 8706 Feldmeilen Tel. 0848 811 930, Fax 0848 811 931 kc.zuerich@hoval.ch

#### Svizzera orientale

Säntisstrasse 2a, 9500 Wil Tel. 0848 811 920, Fax 0848 811 921 kc.ostschweiz@hoval.ch

#### Vaduz

Austrasse 70, LI-9490 Vaduz Tel. 0848 811 970, Fax 0848 811 971 kc.vaduz@hoval.ch

#### Svizzera romanda

Casella postale 225, 1023 Crissier 1 Tel. 0848 848 363, Fax 0848 848 767 crissier@hoval.ch

#### Berna

Aemmenmattstrasse 43, 3123 Belp Tel. 031 818 70 00, Fax 031 818 70 01 kc.bern@hoval.ch

#### Svizzera centrale

General Wille-Strasse 201, 8706 Feldmeilen Tel. 0848 811 940, Fax 0848 811 941 kc.zent.schweiz@hoval.ch

#### Sistemi di climatizzazione

General Wille-Strasse 201, 8706 Feldmeilen Tel. 0848 811 950, Fax 0848 811 951 klimatechnik@hoval.ch

### Italia

#### Hoval s.r.l.

Via XXV Aprile 1945, 13/15 IT-24050 Zanica (BG) Telefono +39 35 666 1111 Telefax +39 35 526 959 www.hoval.it, info@hoval.it

### Germania

#### Hoval GmbH Humboldtstrasse 30 DE-85609 Aschheim-Dornach Telefono +49 89 92 20 97-0 Telefax +49 89 92 20 97-77 www.hoval.de

### Austria

#### Hoval Gesellschaft mbH

Hovalstrasse 11 AT-4614 Marchtrenk Telefono +43 50 365 - 0 Telefax +43 50 365 - 5005 www.hoval.at

#### Filiale di Bolzano

L. Adige sinistro, 12 C. Firmiano IT-39100 Bolzano Telefono +39 471 63 11 94 Telefax +39 471 63 13 42 info.bz@hoval.it

### **Regno Unito**

Hoval Ltd. Northgate Newark Nottinghamshire NG24 1JN Telefono +44 1636 67 27 11 Telefax +44 1636 67 35 32 www.hoval.co.uk

### Francia

#### **Hoval SAS**

Parc d'Activité de la Porte Sud Bâtiment C - Rue du Pont au Péage FR-67118 Geispolsheim Telefono +33 388 60 39 52 Telefax +33 388 60 53 24 www.hoval.fr